# Consultar Imóvel - Aba Devoluções Imóvel

Esta aba faz parte da funcionalidade **Consultar Imóvel** e apresenta as devoluções dos pagamentos do imóvel, conforme a tela abaixo.

Para a **CAGEPA**, a tela é visualizada com *link* na mensagem **IMÓVEL POSSUI COMENTÁRIOS** em todas as abas, além de *links* nas mensagens **CORTE EM ANDAMENTO, AVISO DE CORTE ENTREGUE** e **AVISO DE CORTE EMITIDO**, quando houverem, conforme exemplo **AQUI**.

#### Observação

Informamos que os dados exibidos nas telas a seguir são fictícios, e não retratam informações de clientes.

| Dados<br>Cadastrais Ad | Dados<br>Ligação<br>Consumo | Histórico<br>Faturamento li | ébitos Paga<br>nóvel Im | mento<br>ovel Imóve | ões Documento<br>L Cobrança | Parcel. RAIOS |
|------------------------|-----------------------------|-----------------------------|-------------------------|---------------------|-----------------------------|---------------|
| ø                      |                             | D                           | ados do Imo             | óvel                |                             |               |
| Imóvel:*               | 55531                       | 14                          | 170.021.6               | 25.0058.000         | )                           |               |
| Situação de águ        | a: SUPRI                    | MIDO                        | Situ<br>Esg             | ação de<br>oto:     | POTENCIA                    | L             |
|                        |                             | Devolu                      | ções das Co             | ntas                |                             |               |
| Mês/Ano                | Valor da Conta              | Valor da De                 | evol. Data              | a da Devol.         | Situ                        | ação          |
|                        |                             |                             |                         |                     | Anterior                    | Atual         |
|                        | 1                           | Devoluções da               | s Guias de              | Pagamento           |                             |               |
|                        | Valo                        | da Guia                     | Valor da                | Data da             | Situ                        | ação          |
| Cliente Tipo           | do Debito de                | Pagto.                      | Devol.                  | Devol.              | Anterior                    | Atual         |
|                        |                             |                             |                         |                     |                             |               |
|                        |                             | Devoluções                  | dos Debitos             | a Cobrar            | Citu                        | 2000          |
| Tipo do Débito         | Cobrado                     | Valor da                    | Devol. Dat              | a da Devol.         | Anterior                    | açao<br>Atual |
|                        |                             |                             |                         |                     |                             |               |
|                        |                             | Devolu                      | ções de Val             | ores                |                             |               |
| Cliente                | Tipo do Débito              | Valor da<br>Guia de         | Valor da                | Data da             | Situ                        | ação          |
|                        |                             | Devol.                      | Devol.                  | Devol.              | Anterior                    | Atual         |
| nserir Devolução       | 1                           |                             |                         |                     |                             |               |
|                        |                             |                             |                         |                     |                             |               |
|                        |                             |                             |                         |                     | Voltar                      | Avançar       |
| Cancelar               |                             |                             |                         |                     |                             |               |

| O campo obrigatório <b>Imóvel</b> está marcado com um asterisco vermelho e pode ser preenchido em qualquer uma das abas. Algumas informações são apresentadas com um <b>link</b> , que ao ser acionado apresenta uma nova tela com um detalhamento maior da informação:                                                                |
|----------------------------------------------------------------------------------------------------|
| Devoluções das Contas do Imóvel:                                                                                                    |
| O campo Mês/Ano é apresentado com um link que, ao ser acionado, apresenta a tela Consultar Conta referente ao Mês/Ano selecionado.                                                                                                    |
| Devoluções das Guias de Pagamento do Imóvel:                                                                                                    |
| O campo Tipo do Débito é apresentado com um link que, ao ser acionado, apresenta a tela Consultar Guias de Pagamento referente ao débito selecionado.                                                                                                    |
| Devoluções dos Débitos a Cobrar:                                                                                                    |
| O campo Tipo do Débito é apresentado com um link que, ao ser acionado, apresenta a tela Consultar Débitos a Cobrar referente ao débito selecionado.                                                                                                    |
| Devoluções de Valores:                                                                                                    |
| Ao clicar no <i>link</i> Inserir Devolução o sistema visualiza uma funcionalidade para que a inserção dos dados da devolução seja efetuada.                                                                                                    |
| O botão 🔛 que se encontra na mesma linha do subtítulo Dados do Imóvel, apresenta um Hint que exibe:                                                                                                    |
| Inscrição do Imóvel;                                                                                                    |
| Cliente Usuário;                                                                                                    |
| Número do Hidrômetro; e                                                                                                    |
| Endereço do Imóvel.                                                                                                    |
| Caso o imóvel esteja na Situação de Cortado, o sistema apresenta um Hint 🕮 que exibe:                                                                                                    |
| Tipo do Corte;                                                                                                    |
| Motivo do Corte;                                                                                                    |
| Data do Corte; e                                                                                                    |
| Número do Selo do Corte.<br>Em todas as abas são apresentadas as seguintes informações:                                                                                                    |
| Matrícula do Imóvel;                                                                                                    |
| Inscrição composta do imóvel:                                                                                                    |
| Localidade;                                                                                                    |
| Setor Comercial;                                                                                                    |
| Quadra;                                                                                                    |
| Lote;                                                                                                    |
| Descrição da Situação da Ligação de Água;                                                                                                    |
| Descrição da Situação da Ligação de Esgoto.<br>Cada aba conterá as informações relacionadas a um determinado assunto específico:                                                                                                    |
| Dados cadastrais                                                                                                    |
| Dados adicionais                                                                                                    |
| Análise Ligação Consumo                                                                                                    |
| Histórico do faturamento                                                                                                    |
| Débitos do imóvel                                                                                                    |
| Pagamento Imóvel                                                                                                    |
| Devoluções Imóvel                                                                                                    |
| Documento Cobrança                                                                                                    |
| Parcelamentos efetuados                                                                                                    |
| Registros de Atendimentos (RA/OS)<br>Clique no link de uma aba, para ver o detalhamento das informações disponíveis na aba.<br>Alterada a funcionalidade Consultar Imóvel, na aba referente à Devoluções Imóvel, onde foi acrescido um novo quadro, contendo os documentos do imóvel que foram objeto de devolução, para as situações: |
| Devolução de Pagamentos em Duplicidade;                                                                                                    |
| Devolução de Pagamentos com Valor Maior que o Documento;                                                                                                    |
| Devolução de Valores Cobrados Indevidamente; e                                                                                                    |
| Diversos tipos de documentos (conta, guia de pagamento ou débito a cobrar).                                                                                                    |

## Aba Devoluções do Imóvel CAGEPA

| Dados Dados<br>Cadastrais Adiciona | is Consumo Fatu        | istórico<br>Iramento Imóv | os Pagar<br>el Imi | mento Devoluçã<br>óvel Imóvel | ies Documento<br>Cobrança | Parcel. RAJOS  |
|------------------------------------|------------------------|---------------------------|--------------------|-------------------------------|---------------------------|----------------|
| <b>9</b>                           |                        | Dado                      | os do Ima          | óvel                          |                           |                |
| Imóvel:*                           | 70595€                 | R 00                      | 3.010.1            | 60.0586.000                   |                           | Ø              |
| Situação de Água:                  | LIGADO                 |                           | Sit                | uação de<br>goto:             | POTENCIA                  | L              |
| Tipo de Ligação:                   | COM HIDF               | ROMETRO                   |                    |                               |                           |                |
|                                    | <u>C</u>               | ORTE EM                   | ANDAI              | MENTO                         |                           |                |
|                                    | IMÓV                   |                           |                    |                               | 9                         |                |
|                                    |                        |                           |                    |                               | <u> </u>                  |                |
|                                    |                        | Devoluçõe                 | s das Co           | ontas                         | Situs                     | oño            |
| Mês/Ano Valor                      | da Conta               | Valor da Devol            | I. Data            | a da Devol.                   | Anterior                  | Atual          |
|                                    | Dev                    | oluções das G             | iuias de           | Pagamento                     |                           |                |
| Cliente Tipo do D                  | ébito Valor da         | Guia Val                  | or da              | Data da                       | Situa                     | ação           |
|                                    | de Pag                 | gto. De                   | VOI.               | Devol.                        | Anterior                  | Atual          |
|                                    | De                     | evoluções dos             | Débitos            | a Cobrar                      |                           |                |
| Tipo do Débito                     | Valor a Ser<br>Cobrado | Valor da Dev              | vol. Dat           | a da Devol.                   | Situa<br>Anterior         | ação<br>Atual  |
|                                    |                        | Dovolução                 | e do Val           | oros                          |                           |                |
|                                    |                        | Valor da v                | alor da            | Data da                       | Situa                     | ação           |
| Cliente Tipo                       | o do Débito            | Guia de l<br>Devol.       | Devol.             | Devol.                        | Anterior                  | Atual          |
| Inserir Devolução                  |                        |                           |                    |                               |                           |                |
|                                    |                        |                           |                    |                               |                           |                |
|                                    |                        |                           |                    |                               | Voltar                    | Avançar        |
| Cancelar                           |                        |                           |                    |                               |                           |                |
|                                    |                        |                           | Ve                 | rsão: 3.56.1                  | .0 (Batch) 10/0           | 7/2019 - 9:47: |

Para a **CAGEPA**, na tela inicial da aba, caso haja comentário para o imóvel, a tela é visualizada com um *link* na mensagem **IMÓVEL POSSUI COMENTÁRIOS**. Clicando sobre ele, o sistema visualiza um *popup* apresentando os comentários registrados para o imóvel, sem que seja necessário mudar para a **Aba Registros Atendimento** para visualizá-los:

| Comentários do Imóvel |            |                        |            |  |
|-----------------------|------------|------------------------|------------|--|
| Comentário            | Sequencial | Data<br>Inclusão       | Usuário    |  |
| teste                 | 2°         | 15/07/2019<br>10:00:25 | GSAN ADMIN |  |
|                       |            | 10.00.20               |            |  |
|                       |            |                        |            |  |
|                       |            |                        |            |  |
|                       |            |                        |            |  |
|                       |            |                        | Fechar     |  |

No caso de existirem para o imóvel mensagens do tipo **CORTE EM ANDAMENTO, AVISO DE CORTE ENTREGUE** e **AVISO DE CORTE EMITIDO**, o sistema visualiza o *link* em **vermelho** (conforme tela incial da *Aba Devoluções do Imóvel - CAGEPA* acima) com o tipo da mensagem descrito. Clicando sobre ele, é aberto um *popup* apresentando o documento de cobrança (aviso de débito ou ordem de corte) que originou a mensagem, sem que seja necessário mudar para a **Aba Documentos Cobrança** para visualizá-lo:

| DOC      | Ação de<br>Cobrança | Emissão                | Forma Emissão | Tipo Doc.         | Imóvel/<br>Cliente | VI. Doc. | Qtd.<br>Itens | Sit. OS  | Responsável |
|----------|---------------------|------------------------|---------------|-------------------|--------------------|----------|---------------|----------|-------------|
| 21199518 | CORTE<br>FISICO     | 15/06/2019<br>19:53:43 | CRONOGRAMA    | ORDEM<br>DE CORTE | с                  | 1.137,10 | 19            | Pendente |             |
|          |                     |                        |               |                   |                    |          |               |          |             |
|          |                     |                        |               |                   |                    |          |               |          |             |
|          |                     |                        |               |                   |                    |          |               |          |             |

Neste caso, clicando sobre o *link* da coluna **DOC**, o sistema visualiza a tela **Consultar Itens do Documento de Cobrança**:

| oonoar                                                                                                    | tar reono a.                                                                                                    | Docum                                                                                                    | rente de                                                                                                    | 00010                                                                                                    |                                                                                                    |                                                                                                    |                                                                                                    |                                                                                                    |                                                                                                    |
|----------------------------------------------------------------------------------------------------|----------------------------------------------------------------------------------------------------|----------------------------------------------------------------------------------------------------|----------------------------------------------------------------------------------------------------|----------------------------------------------------------------------------------------------------|----------------------------------------------------------------------------------------------------|----------------------------------------------------------------------------------------------------|----------------------------------------------------------------------------------------------------|----------------------------------------------------------------------------------------------------|----------------------------------------------------------------------------------------------------|
| Dados do                                                                                                    | Imóvel:                                                                                                    |                                                                                                    |                                                                                                    |                                                                                                    |                                                                                                    |                                                                                                    |                                                                                                    |                                                                                                    |                                                                                                    |
| Matriaula                                                                                                    | intovei.                                                                                                    | 70500                                                                                                    |                                                                                                    |                                                                                                    |                                                                                                    |                                                                                                    |                                                                                                    |                                                                                                    |                                                                                                    |
| Matricula                                                                                                    | :                                                                                                    | 70595                                                                                                    | 56                                                                                                    |                                                                                                    |                                                                                                    |                                                                                                    |                                                                                                    |                                                                                                    |                                                                                                    |
| Inscrição                                                                                                    | 003.010.160.0586.000                                                                                                    |                                                                                                    |                                                                                                    |                                                                                                    |                                                                                                    |                                                                                                    |                                                                                                    |                                                                                                    |                                                                                                    |
| Situação                                                                                                    | Situação de água: LIGADO                                                                                                    |                                                                                                    |                                                                                                    |                                                                                                    |                                                                                                    |                                                                                                    |                                                                                                    |                                                                                                    |                                                                                                    |
| Situação de Esgoto: POTENCIAL                                                                                                    |                                                                                                    |                                                                                                    |                                                                                                    |                                                                                                    |                                                                                                    |                                                                                                    |                                                                                                    |                                                                                                    |                                                                                                    |
| Endereco                                                                                                    |                                                                                                    |                                                                                                    |                                                                                                    |                                                                                                    |                                                                                                    |                                                                                                    |                                                                                                    |                                                                                                    |                                                                                                    |
| RUA PROJETADA 1 AP202/1AND - JARDIM EUROPA SANTA RITA PB 58300                                                                                                    |                                                                                                    |                                                                                                    |                                                                                                    |                                                                                                    |                                                                                                    |                                                                                                    |                                                                                                    |                                                                                                    |                                                                                                    |
| 110                                                                                                    | AT ROULIND                                                                                                    |                                                                                                    | 711 2021                                                                                                    | 1/110 0/                                                                                                    |                                                                                                    | NOT N ON                                                                                                    |                                                                                                    | 1 0 30300                                                                                                    |                                                                                                    |
|                                                                                                    |                                                                                                    |                                                                                                    |                                                                                                    |                                                                                                    |                                                                                                    |                                                                                                    |                                                                                                    |                                                                                                    |                                                                                                    |
| Dados do                                                                                                    | Cliente:                                                                                                    |                                                                                                    |                                                                                                    |                                                                                                    |                                                                                                    |                                                                                                    |                                                                                                    |                                                                                                    |                                                                                                    |
| Código:                                                                                                    | 70                                                                                                    | 595615                                                                                                    |                                                                                                    |                                                                                                    |                                                                                                    |                                                                                                    |                                                                                                    |                                                                                                    |                                                                                                    |
| Nome: JM CONST                                                                                                    |                                                                                                    |                                                                                                    |                                                                                                    |                                                                                                    |                                                                                                    |                                                                                                    |                                                                                                    |                                                                                                    |                                                                                                    |
|                                                                                                    |                                                                                                    |                                                                                                    |                                                                                                    |                                                                                                    |                                                                                                    |                                                                                                    |                                                                                                    |                                                                                                    |                                                                                                    |
| Comunation                                                                                                    | Desuments                                                                                                    | 2440                                                                                                    | 0540                                                                                                    |                                                                                                    |                                                                                                    |                                                                                                    |                                                                                                    |                                                                                                    |                                                                                                    |
| Sequencia                                                                                                    | a Documento:                                                                                                    | 2119                                                                                                    | 9518                                                                                                    |                                                                                                    |                                                                                                    |                                                                                                    | 20                                                                                                    |                                                                                                    |                                                                                                    |
| VI. Docum                                                                                                    | iento:                                                                                                    |                                                                                                    | 1.137,                                                                                                    | 10                                                                                                    |                                                                                                    |                                                                                                    | VI.<br>Descontor                                                                                                    |                                                                                                    | 0,00                                                                                                    |
| Mot Não I                                                                                                    | Entrega do                                                                                                    |                                                                                                    |                                                                                                    |                                                                                                    |                                                                                                    |                                                                                                    | VI                                                                                                    |                                                                                                    |                                                                                                    |
| Document                                                                                                    | to:                                                                                                    |                                                                                                    |                                                                                                    |                                                                                                    |                                                                                                    |                                                                                                    | Acréscimo                                                                                                    | o:                                                                                                    | 0,00                                                                                                    |
|                                                                                                    |                                                                                                    |                                                                                                    |                                                                                                    |                                                                                                    |                                                                                                    |                                                                                                    | Data Sit. d                                                                                                    | a                                                                                                    |                                                                                                    |
| Situação o                                                                                                    | la Ação:                                                                                                    | CAN                                                                                                    | CELADA                                                                                                    |                                                                                                    |                                                                                                    |                                                                                                    | Ação:                                                                                                    |                                                                                                    |                                                                                                    |
| Qtde. Iten                                                                                                    | s:                                                                                                    | 19                                                                                                    |                                                                                                    |                                                                                                    |                                                                                                    |                                                                                                    |                                                                                                    |                                                                                                    |                                                                                                    |
| F                                                                                                    |                                                                                                    |                                                                                                    |                                                                                                    |                                                                                                    |                                                                                                    |                                                                                                    |                                                                                                    |                                                                                                    |                                                                                                    |
| Emissao:                                                                                                    |                                                                                                    |                                                                                                    |                                                                                                    |                                                                                                    |                                                                                                    |                                                                                                    |                                                                                                    |                                                                                                    |                                                                                                    |
| Forma:                                                                                                    | CRO                                                                                                    | OGRAM                                                                                                    | A                                                                                                    |                                                                                                    | Data/Ho                                                                                                    | ora:                                                                                                    | 15/06/                                                                                                    | 2019 19:5                                                                                                    | 3:43                                                                                                    |
| Response                                                                                                    | ável:                                                                                                    |                                                                                                    |                                                                                                    |                                                                                                    |                                                                                                    |                                                                                                    |                                                                                                    |                                                                                                    |                                                                                                    |
|                                                                                                    |                                                                                                    |                                                                                                    |                                                                                                    |                                                                                                    |                                                                                                    |                                                                                                    |                                                                                                    |                                                                                                    |                                                                                                    |
| Contas:                                                                                                    |                                                                                                    |                                                                                                    |                                                                                                    |                                                                                                    |                                                                                                    |                                                                                                    |                                                                                                    |                                                                                                    |                                                                                                    |
|                                                                                                    |                                                                                                    |                                                                                                    |                                                                                                    |                                                                                                    |                                                                                                    |                                                                                                    |                                                                                                    |                                                                                                    |                                                                                                    |
| Mes/Ano                                                                                                    | Vencimento                                                                                                    | água                                                                                                    | Esgoto I                                                                                                    | Débitos                                                                                                    | Créditos 1                                                                                                    | Impostos                                                                                                    | VI. Conta                                                                                                    | Situação                                                                                                    | VI. Item                                                                                                    |
| Mes/Ano                                                                                                    | Vencimento                                                                                                    | <b>água</b><br>24,49                                                                                                    | Esgoto (                                                                                                    | Débitos                                                                                                    | Créditos                                                                                                    | Impostos                                                                                                    | VI. Conta                                                                                                    | Situação                                                                                                    | VI. Item<br>Cobrado                                                                                                    |
| 01/2015<br>02/2015                                                                                                    | Vencimento<br>01/02/2015<br>01/03/2015                                                                                                    | água<br>24,49<br>26,93                                                                                                    | Esgoto (<br>0,00<br>0,00                                                                                                    | D <b>ébitos</b><br><u>139,53</u><br>0,00                                                                                                    | Créditos :<br>0,00<br>0,00                                                                                                    | Impostos<br>0,00<br>0,00                                                                                                    | VI. Conta<br>164,02<br>26,93                                                                                                    | Situação<br>NORMAL<br>NORMAL                                                                                                    | VI. Item<br>Cobrado<br>164,02<br>26,93                                                                                                    |
| Mes/ Ano<br>01/2015<br>02/2015<br>03/2015                                                                                                    | Vencimento<br>01/02/2015<br>01/03/2015<br>01/04/2015                                                                                                    | <b>água</b><br>24,49<br>26,93<br>26,93                                                                                                    | Esgoto (<br>0,00<br>0,00<br>0,00                                                                                                    | Débitos<br><u>139,53</u><br>0,00<br>0,00                                                                                                    | Créditos 1<br>0,00<br>0,00<br>0,00                                                                                                    | Impostos<br>0,00<br>0,00<br>0,00                                                                                                    | VI. Conta<br>164,02<br>26,93<br>26,93                                                                                                    | Situação<br>NORMAL<br>NORMAL<br>NORMAL                                                                                                    | VI. Item<br>Cobrado<br>164,02<br>26,93<br>26,93                                                                                                    |
| Mes/ Ano<br>01/2015<br>02/2015<br>03/2015<br>04/2015                                                                                                    | Vencimento<br>01/02/2015<br>01/03/2015<br>01/04/2015<br>01/05/2015                                                                                                    | água<br>24,49<br>26,93<br>26,93<br>26,93                                                                                                    | Esgoto (<br>0,00<br>0,00<br>0,00<br>0,00                                                                                                    | Débitos<br><u>139,53</u><br>0,00<br>0,00<br>0,00                                                                                                    | Créditos 1<br>0,00<br>0,00<br>0,00<br>0,00                                                                                                    | Impostos<br>0,00<br>0,00<br>0,00<br>0,00                                                                                                    | VI. Conta<br>164,02<br>26,93<br>26,93<br>26,93                                                                                                    | Situação<br>NORMAL<br>NORMAL<br>NORMAL<br>NORMAL                                                                                                    | VI. Item<br>Cobrado<br>164,02<br>26,93<br>26,93<br>26,93                                                                                                    |
| 01/2015<br>02/2015<br>03/2015<br>04/2015<br>11/2017                                                                                                    | Vencimento<br>01/02/2015<br>01/03/2015<br>01/04/2015<br>01/05/2015<br>28/11/2017                                                                                                    | água<br>24,49<br>26,93<br>26,93<br>26,93<br>36,84                                                                                                    | Esgoto (<br>0,00<br>0,00<br>0,00<br>0,00                                                                                                    | Débitos<br><u>139,53</u><br>0,00<br>0,00<br>0,00<br>0,00                                                                                                    | Créditos 0,00<br>0,00<br>0,00<br>0,00<br>0,00<br>0,00                                                                                                    | Impostos<br>0,00<br>0,00<br>0,00<br>0,00<br>0,00                                                                                                    | VI. Conta<br>164,02<br>26,93<br>26,93<br>26,93<br>36,84                                                                                                    | Situação<br>NORMAL<br>NORMAL<br>NORMAL<br>NORMAL<br>NORMAL                                                                                                    | VI. Item<br>Cobrado<br>164,02<br>26,93<br>26,93<br>26,93<br>36,84                                                                                                    |
| 01/2015<br>02/2015<br>03/2015<br>04/2015<br>11/2017<br>02/2018                                                                                                    | Vencimento<br>01/02/2015<br>01/03/2015<br>01/04/2015<br>01/05/2015<br>28/11/2017<br>28/02/2018                                                                                                    | água<br>24,49<br>26,93<br>26,93<br>26,93<br>36,84<br>36,84                                                                                                    | Esgoto (<br>0,00<br>0,00<br>0,00<br>0,00<br>0,00                                                                                                    | Débitos<br><u>139,53</u><br>0,00<br>0,00<br>0,00<br>0,00<br>0,00                                                                                                    | Créditos 0,00<br>0,00<br>0,00<br>0,00<br>0,00<br>0,00                                                                                                    | Impostos<br>0,00<br>0,00<br>0,00<br>0,00<br>0,00<br>0,00                                                                                                    | VI. Conta<br>164,02<br>26,93<br>26,93<br>26,93<br>36,84<br>36,84                                                                                                    | Situação<br>NORMAL<br>NORMAL<br>NORMAL<br>NORMAL<br>NORMAL                                                                                                    | Vl. Item<br>Cobrado<br>164,02<br>26,93<br>26,93<br>26,93<br>36,84<br>36,84                                                                                                    |
| Mes/Ano<br>01/2015<br>02/2015<br>03/2015<br>04/2015<br>11/2017<br>02/2018<br>03/2018<br>03/2018                                                                                                    | Vencimento<br>01/02/2015<br>01/03/2015<br>01/04/2015<br>01/05/2015<br>28/11/2017<br>28/02/2018<br>28/03/2018                                                                                                    | água<br>24,49<br>26,93<br>26,93<br>26,93<br>36,84<br>36,84<br>36,84<br>36,84                                                                                                    | Esgoto (<br>0,00<br>0,00<br>0,00<br>0,00<br>0,00                                                                                                    | Débitos<br><u>139,53</u><br>0,00<br>0,00<br>0,00<br>0,00<br>0,00<br>0,00<br>0,00                                                                                                    | Créditos 1<br>0,00<br>0,00<br>0,00<br>0,00<br>0,00<br>0,00                                                                                                    | Impostos<br>0,00<br>0,00<br>0,00<br>0,00<br>0,00<br>0,00                                                                                                    | VI. Conta<br>164,02<br>26,93<br>26,93<br>36,84<br>36,84<br>36,84<br>36,84                                                                                                    | Situação<br>NORMAL<br>NORMAL<br>NORMAL<br>NORMAL<br>NORMAL<br>NORMAL                                                                                                    | VI. Item<br>Cobrado<br>164,02<br>26,93<br>26,93<br>26,93<br>36,84<br>36,84<br>36,84<br>36,84                                                                                                    |
| 01/2015           02/2015           03/2015           04/2015           11/2017           02/2018           03/2018           03/2018           04/2018           05/2018                                                                                                    | Vencimento<br>01/02/2015<br>01/03/2015<br>01/04/2015<br>01/05/2015<br>28/11/2017<br>28/02/2018<br>28/03/2018<br>28/04/2018<br>28/05/2018                                                                                                    | água<br>24,49<br>26,93<br>26,93<br>26,93<br>36,84<br>36,84<br>36,84<br>36,84<br>36,84<br>36,84<br>37,91                                                                                                    | Esgoto (<br>0,00<br>0,00<br>0,00<br>0,00<br>0,00<br>0,00<br>0,00                                                                                                    | Débitos<br><u>139,53</u><br>0,00<br>0,00<br>0,00<br>0,00<br>0,00<br>0,00<br>0,00<br>0,00<br>361 93                                                                                                    | Créditos 3<br>0,00<br>0,00<br>0,00<br>0,00<br>0,00<br>0,00<br>0,00<br>0,                                                                                                    | Impostos<br>0,00<br>0,00<br>0,00<br>0,00<br>0,00<br>0,00<br>0,00<br>0,                                                                                                    | VI. Conta<br>164,02<br>26,93<br>26,93<br>36,84<br>36,84<br>36,84<br>36,84<br>399,84                                                                                                    | Situação<br>NORMAL<br>NORMAL<br>NORMAL<br>NORMAL<br>NORMAL<br>NORMAL<br>NORMAL                                                                                                    | VI. Item<br>Cobrado<br>164,02<br>26,93<br>26,93<br>36,84<br>36,84<br>36,84<br>36,84<br>36,84                                                                                                    |
| Ol/2015           02/2015           03/2015           04/2015           11/2017           02/2018           03/2018           04/2018           05/2018           06/2018                                                                                                    | Vencimento<br>01/02/2015<br>01/03/2015<br>01/04/2015<br>01/05/2015<br>28/11/2017<br>28/02/2018<br>28/03/2018<br>28/04/2018<br>28/05/2018<br>28/06/2018                                                                                                    | água<br>24,49<br>26,93<br>26,93<br>36,84<br>36,84<br>36,84<br>36,84<br>36,84<br>36,84<br>37,91<br>37,91                                                                                                    | Esgoto (<br>0,00<br>0,00<br>0,00<br>0,00<br>0,00<br>0,00<br>0,00<br>0,                                                                                                    | Débitos<br><u>139,53</u><br>0,00<br>0,00<br>0,00<br>0,00<br>0,00<br>0,00<br><u>361,93</u><br>0.00                                                                                                    | Créditos 3<br>0,00<br>0,00<br>0,00<br>0,00<br>0,00<br>0,00<br>0,00<br>0,                                                                                                    | Impostos<br>0,00<br>0,00<br>0,00<br>0,00<br>0,00<br>0,00<br>0,00<br>0,                                                                                                    | VI. Conta<br>164,02<br>26,93<br>26,93<br>26,93<br>36,84<br>36,84<br>36,84<br>36,84<br>399,84<br>37.91                                                                                                    | Situação<br>NORMAL<br>NORMAL<br>NORMAL<br>NORMAL<br>NORMAL<br>NORMAL<br>NORMAL                                                                                                    | VI. Item<br>Cobrado<br>164,02<br>26,93<br>26,93<br>36,84<br>36,84<br>36,84<br>36,84<br>36,84<br>399,84<br>37,91                                                                                                    |
| Ol/2015           02/2015           03/2015           04/2015           11/2017           02/2018           03/2018           04/2018           05/2018           06/2018           07/2018                                                                                                    | Vencimento<br>01/02/2015<br>01/03/2015<br>01/05/2015<br>28/11/2017<br>28/02/2018<br>28/03/2018<br>28/04/2018<br>28/05/2018<br>28/06/2018<br>28/06/2018                                                                                                    | água<br>24,49<br>26,93<br>26,93<br>36,84<br>36,84<br>36,84<br>36,84<br>36,84<br>36,84<br>36,84<br>37,91<br>37,91                                                                                                    | Esgoto (<br>0,00<br>0,00<br>0,00<br>0,00<br>0,00<br>0,00<br>0,00<br>0,00<br>0,00<br>0,00                                                                                                    | Débitos<br><u>139,53</u><br>0,00<br>0,00<br>0,00<br>0,00<br>0,00<br>0,00<br><u>361,93</u><br>0,00<br>0,00                                                                                                    | Créditos 1<br>0,00<br>0,00<br>0,00<br>0,00<br>0,00<br>0,00<br>0,00<br>0,                                                                                                    | Impostos<br>0,00<br>0,00<br>0,00<br>0,00<br>0,00<br>0,00<br>0,00<br>0,                                                                                                    | VI. Conta<br>164,02<br>26,93<br>26,93<br>36,84<br>36,84<br>36,84<br>36,84<br>36,84<br>399,84<br>37,91<br>37,91                                                                                                    | Situação<br>NORMAL<br>NORMAL<br>NORMAL<br>NORMAL<br>NORMAL<br>NORMAL<br>NORMAL<br>NORMAL                                                                                                    | VI. Item<br>Cobrado<br>164,02<br>26,93<br>26,93<br>36,84<br>36,84<br>36,84<br>36,84<br>36,84<br>36,84<br>36,84<br>36,84<br>37,91<br>37,91                                                                                                    |
| Ol/2015           02/2015           03/2015           04/2015           11/2017           02/2018           03/2018           04/2018           05/2018           06/2018           07/2018           12/2018                                                                                                    | Vencimento<br>01/02/2015<br>01/03/2015<br>01/04/2015<br>01/05/2015<br>28/11/2017<br>28/02/2018<br>28/03/2018<br>28/04/2018<br>28/05/2018<br>28/06/2018<br>28/07/2018<br>28/07/2018                                                                                                    | água<br>24,49<br>26,93<br>26,93<br>36,84<br>36,84<br>36,84<br>36,84<br>36,84<br>36,84<br>37,91<br>37,91<br>37,91<br>37,91                                                                                                    | Esgoto (<br>0,00<br>0,00<br>0,00<br>0,00<br>0,00<br>0,00<br>0,00<br>0,00<br>0,00<br>0,00                                                                                                    | Débitos<br><u>139,53</u><br>0,00<br>0,00<br>0,00<br>0,00<br>0,00<br>0,00<br><u>361,93</u><br>0,00<br>0,00<br>0,00                                                                                                    | Créditos 1<br>0,00<br>0,00<br>0,00<br>0,00<br>0,00<br>0,00<br>0,00<br>0,                                                                                                    | Impostos<br>0,00<br>0,00<br>0,00<br>0,00<br>0,00<br>0,00<br>0,00<br>0,                                                                                                    | VI. Conta<br>164,02<br>26,93<br>26,93<br>36,84<br>36,84<br>36,84<br>36,84<br>36,84<br>399,84<br>37,91<br>37,91<br>37,91                                                                                                    | Situação<br>NORMAL<br>NORMAL<br>NORMAL<br>NORMAL<br>NORMAL<br>NORMAL<br>NORMAL<br>NORMAL                                                                                                    | VI. Item<br>Cobrado<br>164,02<br>26,93<br>26,93<br>36,84<br>36,84<br>36,84<br>36,84<br>36,84<br>36,84<br>36,84<br>36,84<br>36,84<br>37,91<br>37,91<br>37,91                                                                                                    |
| Mes/Ano           01/2015           02/2015           03/2015           04/2015           11/2017           02/2018           03/2018           04/2018           05/2018           06/2018           07/2018           12/2018           04/2019                                                                                                    | Vencimento<br>01/02/2015<br>01/03/2015<br>01/04/2015<br>01/05/2015<br>28/11/2017<br>28/02/2018<br>28/03/2018<br>28/04/2018<br>28/05/2018<br>28/06/2018<br>28/07/2018<br>28/07/2018<br>28/02/2019                                                                                                    | água<br>24,49<br>26,93<br>26,93<br>36,84<br>36,84<br>36,84<br>36,84<br>36,84<br>37,91<br>37,91<br>37,91<br>37,91<br>37,91<br>37,91                                                                                                    | Esgoto (<br>0,00<br>0,00<br>0, | Débitos<br><u>139,53</u><br>0,00<br>0,00<br>0,00<br>0,00<br>0,00<br><u>361,93</u><br>0,00<br>0,00<br>0,00<br>0,00<br>0,00                                                                                                    | Créditos 1<br>0,00<br>0,00<br>0,00<br>0,00<br>0,00<br>0,00<br>0,00<br>0,                                                                                                    | Impostos<br>0,00<br>0,00<br>0,00<br>0,00<br>0,00<br>0,00<br>0,00<br>0,                                                                                                    | VI. Conta<br>164,02<br>26,93<br>26,93<br>36,84<br>36,84<br>36,84<br>36,84<br>36,84<br>399,84<br>37,91<br>37,91<br>37,91<br>37,91                                                                                                    | Situação<br>NORMAL<br>NORMAL<br>NORMAL<br>NORMAL<br>NORMAL<br>NORMAL<br>NORMAL<br>NORMAL<br>NORMAL                                                                                                    | VI. Item<br>Cobrado<br>164,02<br>26,93<br>26,93<br>36,84<br>36,84<br>36,84<br>36,84<br>36,84<br>36,84<br>36,84<br>37,91<br>37,91<br>37,91<br>37,91                                                                                                    |
| Mes/Ano           01/2015           02/2015           03/2015           04/2015           11/2017           02/2018           03/2018           04/2018           05/2018           05/2018           06/2018           07/2018           12/2018           04/2019           09/2017                                                                                                    | Vencimento<br>01/02/2015<br>01/03/2015<br>01/04/2015<br>01/05/2015<br>28/11/2017<br>28/02/2018<br>28/03/2018<br>28/04/2018<br>28/05/2018<br>28/05/2018<br>28/06/2018<br>28/07/2018<br>28/07/2018<br>28/04/2019<br>28/09/2017                                                                                                    | água<br>24,49<br>26,93<br>26,93<br>36,84<br>36,84<br>36,84<br>36,84<br>36,84<br>37,91<br>37,91<br>37,91<br>37,91<br>37,91<br>37,91<br>37,91                                                                                                    | Esgoto (<br>0,00<br>0,00<br>0, | Débitos<br><u>139,53</u><br>0,00<br>0,00<br>0,00<br>0,00<br>0,00<br><u>361,93</u><br>0,00<br>0,00<br>0,00<br>0,00<br>0,00<br>0,00                                                                                                    | Créditos 3<br>0,00<br>0,00<br>0,00<br>0,00<br>0,00<br>0,00<br>0,00<br>0,                                                                                                    | Impostos<br>0,00<br>0,00<br>0,00<br>0,00<br>0,00<br>0,00<br>0,00<br>0,                                                                                                    | VI. Conta<br>164,02<br>26,93<br>26,93<br>36,84<br>36,84<br>36,84<br>36,84<br>399,84<br>37,91<br>37,91<br>37,91<br>37,91<br>37,91<br>36,84                                                                                                    | Situação<br>NORMAL<br>NORMAL<br>NORMAL<br>NORMAL<br>NORMAL<br>NORMAL<br>NORMAL<br>NORMAL<br>NORMAL<br>NORMAL<br>NORMAL<br>NORMAL                                                                                 | VI. Item<br>Cobrado<br>164,02<br>26,93<br>26,93<br>36,84<br>36,84<br>36,84<br>36,84<br>36,84<br>36,84<br>399,84<br>37,91<br>37,91<br>37,91<br>37,91<br>37,91<br>37,91                                                                                                    |
| Mes/Ano           01/2015           02/2015           03/2015           04/2015           11/2017           02/2018           03/2018           04/2018           05/2018           06/2018           07/2018           12/2018           04/2019           09/2017           02/2019           03/2014                                                                                                    | Vencimento<br>01/02/2015<br>01/03/2015<br>01/04/2015<br>01/05/2015<br>28/11/2017<br>28/02/2018<br>28/03/2018<br>28/04/2018<br>28/05/2018<br>28/05/2018<br>28/06/2018<br>28/07/2018<br>28/07/2018<br>28/04/2019<br>28/09/2017<br>28/02/2019                                                                                                    | água<br>24,49<br>26,93<br>26,93<br>36,84<br>36,84<br>36,84<br>36,84<br>36,84<br>36,84<br>37,91<br>37,91<br>37,91<br>37,91<br>37,91<br>37,91<br>36,84<br>37,91                                                                                                    | Esgoto (<br>0,00<br>0,00<br>0, | Débitos<br><u>139,53</u><br>0,00<br>0,00<br>0,00<br>0,00<br>0,00<br><u>361,93</u><br>0,00<br>0,000<br>0,00<br>0,00 | Créditos 3<br>0,00<br>0,00<br>0,00<br>0,00<br>0,00<br>0,00<br>0,00<br>0,                                                                                                    | Impostos<br>0,00<br>0,00<br>0, | VI. Conta<br>164,02<br>26,93<br>26,93<br>36,84<br>36,84<br>36,84<br>36,84<br>399,84<br>37,91<br>37,91<br>37,91<br>37,91<br>37,91<br>37,91<br>36,84<br>37,91                                                                                                    | Situação<br>NORMAL<br>NORMAL<br>NORMAL<br>NORMAL<br>NORMAL<br>NORMAL<br>NORMAL<br>NORMAL<br>NORMAL<br>NORMAL<br>NORMAL<br>NORMAL<br>NORMAL                                                                       | VI. Item<br>Cobrado<br>164,02<br>26,93<br>26,93<br>36,84<br>36,84<br>36,84<br>36,84<br>36,84<br>399,84<br>37,91<br>37,91<br>37,91<br>37,91<br>37,91<br>37,91<br>37,91<br>36,84<br>37,91                                                                                                    |
| Mes/Ano           01/2015           02/2015           03/2015           04/2015           11/2017           02/2018           03/2018           04/2018           05/2018           06/2018           07/2018           12/2018           04/2019           09/2017           02/2019           03/2019           05/2015                                                                                                    | Vencimento<br>01/02/2015<br>01/03/2015<br>01/04/2015<br>28/11/2017<br>28/02/2018<br>28/03/2018<br>28/04/2018<br>28/05/2018<br>28/06/2018<br>28/06/2018<br>28/07/2018<br>28/02/2019<br>28/09/2017<br>28/02/2019<br>28/03/2019<br>01/06/2015                                                                                                    | água<br>24,49<br>26,93<br>26,93<br>36,84<br>36,84<br>36,84<br>36,84<br>36,84<br>36,84<br>37,91<br>37,91<br>37,91<br>37,91<br>37,91<br>37,91<br>37,91<br>37,91<br>26,84<br>37,91                                                                                                    | Esgoto (<br>0,00<br>0,00<br>0,00<br>0,00<br>0,00<br>0,00<br>0,00<br>0,00<br>0,00<br>0,00<br>0,00<br>0,00<br>0,00<br>0,00<br>0,00                                                                                                    | Débitos<br><u>139,53</u><br>0,00<br>0,00<br>0,00<br>0,00<br>0,00<br><u>361,93</u><br>0,00<br>0,00<br>0,00<br>0,00<br>0,00<br>0,00<br>0,00<br>0,00<br>0,00<br>0,00<br>0,00<br>0,00<br>0,00                                                                                                    | Créditos 3<br>0,00<br>0,00<br>0,00<br>0,00<br>0,00<br>0,00<br>0,00<br>0,                                                                                                    | Impostos<br>0,00<br>0,00<br>0, | VI. Conta<br>164,02<br>26,93<br>26,93<br>36,84<br>36,84<br>36,84<br>399,84<br>37,91<br>37,91<br>37,91<br>37,91<br>37,91<br>37,91<br>37,91<br>37,91<br>26,84<br>37,91<br>37,91<br>37, | Situação<br>NORMAL<br>NORMAL<br>NORMAL<br>NORMAL<br>NORMAL<br>NORMAL<br>NORMAL<br>NORMAL<br>NORMAL<br>NORMAL<br>NORMAL<br>NORMAL<br>NORMAL                                                                       | VI. Item<br>Cobrado<br>164,02<br>26,93<br>26,93<br>36,84<br>36,84<br>36,84<br>36,84<br>36,84<br>399,84<br>37,91<br>37,91<br>37,91<br>37,91<br>37,91<br>37,91<br>37,91<br>37,91<br>37,91<br>37,91                                                                                                    |
| Pies/ Ano           01/2015           02/2015           03/2015           04/2015           11/2017           02/2018           03/2018           04/2018           05/2018           06/2018           07/2018           12/2018           04/2019           09/2017           02/2019           03/2019           05/2015           06/2015                                                                                             | Vencimento<br>01/02/2015<br>01/03/2015<br>01/04/2015<br>28/11/2017<br>28/02/2018<br>28/03/2018<br>28/04/2018<br>28/05/2018<br>28/06/2018<br>28/06/2018<br>28/07/2018<br>28/07/2018<br>28/04/2019<br>28/09/2017<br>28/02/2019<br>28/03/2019<br>01/06/2015<br>01/07/2015                                                                                                    | água<br>24,49<br>26,93<br>26,93<br>36,84<br>36,84<br>36,84<br>36,84<br>36,84<br>36,84<br>37,91<br>37,91<br>37,91<br>37,91<br>37,91<br>37,91<br>37,91<br>37,91<br>36,84<br>37,91<br>37,91<br>26,93<br>26,93                                                                                                    | Esgoto (<br>0,00<br>0,00<br>0, | Débitos<br>139,53<br>0,00<br>0,000<br>0,00<br>0,00         | Créditos 3<br>0,00<br>0,00<br>0,00<br>0,00<br>0,00<br>0,00<br>0,00<br>0,                                                                                                    | Impostos<br>0,00<br>0,00<br>0, | VI. Conta<br>164,02<br>26,93<br>26,93<br>36,84<br>36,84<br>36,84<br>36,84<br>399,84<br>37,91<br>37,91<br>37,91<br>37,91<br>37,91<br>37,91<br>37,91<br>37,91<br>36,84<br>37,91<br>37,91<br>37,91<br>36,84<br>37,91<br>37,91<br>37,91<br>37,91<br>37,91<br>37,91<br>37,91<br>37,91<br>37,91<br>37,91<br>37,91<br>37,91<br>37,91<br>37,91<br>37,91<br>37,91<br>37,91<br>37,91<br>37,91<br>37,91<br>36,84<br>37,91<br>37,91<br>36,84<br>37,91<br>36,84<br>37,91<br>37,91<br>37,91<br>37,91<br>37,91<br>37,91<br>37,91<br>37,91<br>37,91<br>37,91<br>37,91<br>37,91<br>37,91<br>37,91<br>36,84<br>37,91<br>37,91<br>37, | Situação<br>NORMAL<br>NORMAL<br>NORMAL<br>NORMAL<br>NORMAL<br>NORMAL<br>NORMAL<br>NORMAL<br>NORMAL<br>NORMAL<br>NORMAL<br>NORMAL<br>NORMAL                                                                       | VI. Item<br>Cobrado<br>164,02<br>26,93<br>26,93<br>36,84<br>36,84<br>36,84<br>36,84<br>36,84<br>37,91<br>37,91<br>37,91<br>37,91<br>37,91<br>37,91<br>37,91<br>37,91<br>26,93<br>26,93                                                                                                    |
| Mes/Ano           01/2015           02/2015           03/2015           04/2015           11/2017           02/2018           03/2018           04/2018           05/2018           06/2018           07/2018           12/2018           04/2019           09/2017           02/2019           03/2019           05/2015           06/2015           07/2015                                                                             | Vencimento<br>01/02/2015<br>01/03/2015<br>01/04/2015<br>28/11/2017<br>28/02/2018<br>28/03/2018<br>28/04/2018<br>28/05/2018<br>28/06/2018<br>28/06/2018<br>28/07/2018<br>28/02/2019<br>28/09/2017<br>28/02/2019<br>28/03/2019<br>01/06/2015<br>01/07/2015<br>01/08/2015                                                                                                    | água<br>24,49<br>26,93<br>26,93<br>36,84<br>36,84<br>36,84<br>36,84<br>36,84<br>36,84<br>37,91<br>37,91<br>37,91<br>37,91<br>37,91<br>37,91<br>36,84<br>37,91<br>37,91<br>26,93<br>26,93<br>26,93                                                                                                    | Esgoto (<br>, , , , , , , , , , , , , , , , , , ,                                                                                                     | Débitos<br>139,53<br>0,00<br>0,00<br>0,00<br>0,00<br>0,00<br>0,00<br>361,93<br>0,00<br>0,000<br>0,00<br>0,00       | Créditos 1<br>0,00<br>0,00<br>0,00<br>0,00<br>0,00<br>0,00<br>0,00<br>0,                                                                                                    | Impostos<br>0,00<br>0,00<br>0, | VI. Conta<br>164,02<br>26,93<br>26,93<br>36,84<br>36,84<br>36,84<br>36,84<br>399,84<br>37,91<br>37,91<br>37,91<br>37,91<br>36,84<br>37,91<br>37,91<br>36,84<br>37,91<br>36,84<br>37,91<br>36,84<br>37,91<br>36,84<br>37,91<br>36,84<br>37,91<br>36,84<br>37,91<br>36,84<br>37,91<br>36,84<br>37,91<br>36,84<br>37,91<br>36,84<br>37,91<br>36,84<br>37,91<br>37,91<br>36,84<br>37,91<br>36,84<br>37,91<br>36,84<br>37,91<br>37,91<br>36,84<br>36,84<br>37,91<br>37,91<br>36,84<br>37,91<br>37,91<br>36,84<br>37,91<br>37,91<br>36,84<br>37,91<br>37,91<br>36,84<br>37,91<br>37,91<br>36,84<br>37,91<br>37,91<br>36,84<br>37,91<br>37,91<br>36,84<br>37,91<br>37,91<br>37,91<br>36,84<br>37,91<br>37,91<br>36,84<br>37,91<br>37,91<br>36,84<br>37,91<br>37,91<br>36,84<br>37,91<br>37,91<br>36,84<br>37,91<br>36,84<br>37,91<br>36,84<br>37,91<br>36,84<br>36,84<br>37,91<br>37,91<br>36,84<br>37,91<br>37,91<br>36,84<br>37,91<br>37,91<br>37,91<br>36,84<br>37,91<br>37,91<br>36,84<br>37,91<br>37,91<br>37, | Situação<br>NORMAL<br>NORMAL<br>NORMAL<br>NORMAL<br>NORMAL<br>NORMAL<br>NORMAL<br>NORMAL<br>NORMAL<br>NORMAL<br>NORMAL<br>NORMAL<br>NORMAL<br>NORMAL                                                             | VI. Item<br>Cobrado<br>164,02<br>26,93<br>26,93<br>36,84<br>36,84<br>36,84<br>36,84<br>37,91<br>37,91<br>37,91<br>37,91<br>37,91<br>37,91<br>37,91<br>36,84<br>37,91<br>37,91<br>26,93<br>26,93<br>26,93                                                                                                    |
| Mes/Ano<br>01/2015<br>02/2015<br>03/2015<br>04/2015<br>11/2017<br>02/2018<br>03/2018<br>04/2018<br>04/2018<br>05/2018<br>06/2018<br>06/2018<br>07/2018<br>12/2018<br>04/2019<br>09/2017<br>02/2019<br>03/2019<br>03/2019<br>05/2015<br>06/2015<br>06/2015<br>07/2015                                                                                                    | Vencimento<br>01/02/2015<br>01/03/2015<br>01/04/2015<br>01/05/2015<br>28/11/2017<br>28/02/2018<br>28/03/2018<br>28/04/2018<br>28/05/2018<br>28/06/2018<br>28/07/2018<br>28/07/2018<br>28/02/2019<br>28/02/2019<br>28/02/2019<br>28/03/2019<br>01/06/2015<br>01/07/2015<br>01/08/2015                                                                                                    | água<br>24,49<br>26,93<br>26,93<br>36,84<br>36,84<br>36,84<br>36,84<br>36,84<br>37,91<br>37,91<br>37,91<br>37,91<br>37,91<br>37,91<br>37,91<br>36,84<br>37,91<br>37,91<br>36,84<br>37,91<br>26,93<br>26,93<br>26,93                                                                                                    | Esgoto (<br>0,00<br>0,00<br>0, | Débitos<br>139,53<br>0,00<br>0,000<br>0,00<br>0,00         | Créditos 1<br>0,00<br>0,00<br>0,00<br>0,00<br>0,00<br>0,00<br>0,00<br>0,                                                                                                    | Impostos<br>0,00<br>0,00<br>0, | VI. Conta<br>164,02<br>26,93<br>26,93<br>36,84<br>36,84<br>36,84<br>36,84<br>36,84<br>37,91<br>37,91<br>37,91<br>37,91<br>36,84<br>37,91<br>37,91<br>36,84<br>37,91<br>36,84<br>37,91<br>36,84<br>37,91<br>36,84<br>37,91<br>36,84<br>37,91<br>36,84<br>37,91<br>36,84<br>37,91<br>36,84<br>37,91<br>36,84<br>37,91<br>36,84<br>37,91<br>36,84<br>37,91<br>37,91<br>36,84<br>36,84<br>37,91<br>37,91<br>36,84<br>36,84<br>36,84<br>37,91<br>37,91<br>36,84<br>36,84<br>37,91<br>37,91<br>36,84<br>37,91<br>37,91<br>36,84<br>36,84<br>37,91<br>37,91<br>36,84<br>37,91<br>37,91<br>36,84<br>36,84<br>37,91<br>37,91<br>36,84<br>37,91<br>37,91<br>36,84<br>37,91<br>37,91<br>36,84<br>37,91<br>37,91<br>36,84<br>36,84<br>37,91<br>37,91<br>36,84<br>37,91<br>37,91<br>36,84<br>37,91<br>36,84<br>37,91<br>36,84<br>37,91<br>37,91<br>36,84<br>37,91<br>36,84<br>37,91<br>37,91<br>36,84<br>37,91<br>37,91<br>36,84<br>37,91<br>37,91<br>37,9 | Situação<br>NORMAL<br>NORMAL<br>NORMAL<br>NORMAL<br>NORMAL<br>NORMAL<br>NORMAL<br>NORMAL<br>NORMAL<br>NORMAL<br>NORMAL<br>NORMAL<br>NORMAL                                                                       | VI. Item<br>Cobrado<br>164,02<br>26,93<br>26,93<br>36,84<br>36,84<br>36,84<br>36,84<br>36,84<br>36,84<br>37,91<br>37,91<br>37,91<br>37,91<br>36,84<br>37,91<br>37,91<br>26,93<br>26,93<br>26,93                                                                                                    |
| Old         Old           01/2015         02/2015           02/2015         03/2015           04/2015         11/2017           02/2018         03/2018           04/2018         05/2018           05/2018         06/2018           07/2018         12/2018           04/2019         09/2017           02/2019         03/2019           05/2015         06/2015           07/2015         Débitos A                                   | Vencimento<br>01/02/2015<br>01/03/2015<br>01/04/2015<br>01/05/2015<br>28/11/2017<br>28/02/2018<br>28/03/2018<br>28/04/2018<br>28/05/2018<br>28/06/2018<br>28/06/2018<br>28/07/2018<br>28/07/2018<br>28/04/2019<br>28/09/2017<br>28/02/2019<br>28/03/2019<br>01/06/2015<br>01/07/2015<br>01/08/2015                                                                                          | água<br>24,49<br>26,93<br>26,93<br>36,84<br>36,84<br>36,84<br>36,84<br>36,84<br>37,91<br>37,91<br>37,91<br>37,91<br>37,91<br>37,91<br>37,91<br>37,91<br>37,91<br>37,91<br>36,84<br>37,91<br>37,91<br>26,93<br>26,93<br>26,93                                                                                                    | Esgoto (<br>0,00<br>0,00<br>0, | Débitos<br>139,53<br>0,00<br>0,000<br>0,00<br>0,00         | Créditos 1<br>0,00<br>0,00<br>0,00<br>0,00<br>0,00<br>0,00<br>0,00<br>0,                                                                                                    | Impostos<br>0,00<br>0,00<br>0, | VI. Conta<br>164,02<br>26,93<br>26,93<br>36,84<br>36,84<br>36,84<br>36,84<br>36,84<br>37,91<br>37,91<br>37,91<br>37,91<br>37,91<br>36,84<br>37,91<br>37,91<br>26,93<br>26,93<br>26,93<br>26,93                                                                                                    | Situação<br>NORMAL<br>NORMAL<br>NORMAL<br>NORMAL<br>NORMAL<br>NORMAL<br>NORMAL<br>NORMAL<br>NORMAL<br>NORMAL<br>NORMAL<br>NORMAL<br>NORMAL<br>NORMAL                                                             | Vl. Item<br>Cobrado<br>164,02<br>26,93<br>26,93<br>36,84<br>36,84<br>36,84<br>36,84<br>36,84<br>37,91<br>37,91<br>37,91<br>37,91<br>37,91<br>37,91<br>37,91<br>37,91<br>26,93<br>26,93<br>26,93                                                                                                    |
| Mes/Ano           01/2015           02/2015           03/2015           04/2015           11/2017           02/2018           03/2018           04/2018           05/2018           06/2018           07/2018           12/2018           04/2019           03/2017           02/2019           03/2015           06/2015           07/2015           06/2015           07/2015                                                           | Vencimento 01/02/2015 01/03/2015 01/04/2015 01/05/2015 28/11/2017 28/02/2018 28/03/2018 28/04/2018 28/05/2018 28/05/2018 28/06/2018 28/07/2018 28/07/2018 28/04/2019 28/09/2017 28/02/2019 28/03/2019 01/06/2015 01/07/2015 01/07/2015 01/08/2015 A Cobrar:                                                                                                    | água<br>24,49<br>26,93<br>26,93<br>36,84<br>36,84<br>36,84<br>36,84<br>36,84<br>37,91<br>37,91<br>37,91<br>37,91<br>37,91<br>37,91<br>36,84<br>37,91<br>37,91<br>26,93<br>26,93<br>26,93                                                                                                    | Esgoto (<br>0,00<br>0,00<br>0,00<br>0,00<br>0,00<br>0,00<br>0,00<br>0,                                                                                                    | Débitos<br>139,53<br>0,00<br>0,000<br>0,00<br>0,00         | Créditos 1<br>0,00<br>0,00<br>0,00<br>0,00<br>0,00<br>0,00<br>0,00<br>0,                                                                                                    | Impostos<br>0,00<br>0,00<br>0, | VI. Conta<br>164,02<br>26,93<br>26,93<br>36,84<br>36,84<br>36,84<br>399,84<br>37,91<br>37,91<br>37,91<br>37,91<br>36,84<br>37,91<br>37,91<br>26,93<br>26,93<br>26,93<br>26,93                                                                                                    | Situação<br>NORMAL<br>NORMAL<br>NORMAL<br>NORMAL<br>NORMAL<br>NORMAL<br>NORMAL<br>NORMAL<br>NORMAL<br>NORMAL<br>NORMAL<br>NORMAL<br>NORMAL<br>NORMAL<br>NORMAL<br>NORMAL<br>NORMAL                               | VI. Item<br>Cobrado<br>26,93<br>26,93<br>36,84<br>36,84<br>36,84<br>36,84<br>36,84<br>37,91<br>37,91<br>37,91<br>37,91<br>37,91<br>37,91<br>36,84<br>37,91<br>26,93<br>26,93<br>26,93                                                                                                    |
| Pies/ Ano           01/2015           02/2015           03/2015           04/2015           11/2017           02/2018           03/2018           04/2018           05/2018           06/2018           07/2018           12/2018           04/2019           09/2017           02/2019           03/2019           05/2015           06/2015           07/2015           Débitos A                                                       | Vencimento<br>01/02/2015<br>01/03/2015<br>01/04/2015<br>01/05/2015<br>28/11/2017<br>28/02/2018<br>28/03/2018<br>28/04/2018<br>28/05/2018<br>28/05/2018<br>28/05/2018<br>28/05/2018<br>28/07/2018<br>28/02/2019<br>28/02/2019<br>28/02/2019<br>28/02/2019<br>01/06/2015<br>01/07/2015<br>01/08/2015<br>Cobrar:<br>Tipo do Débito                                                             | água<br>24,49<br>26,93<br>26,93<br>36,84<br>36,84<br>36,84<br>36,84<br>37,91<br>37,91<br>37,91<br>37,91<br>36,84<br>37,91<br>36,84<br>37,91<br>26,93<br>26,93<br>26,93<br>26,93<br>26,93<br>26,93<br>26,93<br>26,93<br>26,93<br>26,93<br>26,93<br>26,93<br>26,93<br>26,93<br>26,93<br>26,93<br>26,93<br>26,93<br>26,93<br>26,93<br>26,93<br>26,93<br>26,94<br>26,94<br>26,93<br>26,93<br>26,93<br>26,93<br>26,93<br>26,93<br>26,93<br>26,94<br>26,94<br>27,91<br>26,95<br>26,93<br>26,93<br>26,94<br>26,94<br>26,                                                                                       | Esgoto (<br>0,00<br>0,00<br>0, | Débitos  139,53 0,00 0,00 0,00 0,00 0,00 0,00 0,00 0                                                                                                    | Créditos 3<br>0,00<br>0,00<br>0,00<br>0,00<br>0,00<br>0,00<br>0,00<br>0,                                                                                                    | Impostos<br>0,00<br>0,00<br>0, | VI. Conta<br>164,02<br>26,93<br>26,93<br>36,84<br>36,84<br>36,84<br>399,84<br>37,91<br>37,91<br>37,91<br>37,91<br>37,91<br>37,91<br>26,93<br>26,93<br>26,93<br>26,93                                                                                                    | Situação<br>NORMAL<br>NORMAL<br>NORMAL<br>NORMAL<br>NORMAL<br>NORMAL<br>NORMAL<br>NORMAL<br>NORMAL<br>NORMAL<br>NORMAL<br>NORMAL<br>NORMAL<br>NORMAL                                                             | VI. Item<br>Cobrado<br>26,93<br>26,93<br>36,84<br>36,84<br>36,84<br>36,84<br>36,84<br>399,84<br>37,91<br>37,91<br>37,91<br>37,91<br>37,91<br>37,91<br>37,91<br>37,91<br>26,93<br>26,93<br>26,93<br>26,93                                                                                                    |
| Mes/Ano           01/2015           02/2015           03/2015           04/2015           11/2017           02/2018           03/2018           04/2018           05/2018           06/2018           07/2018           12/2018           04/2019           09/2017           02/2019           03/2019           05/2015           06/2015           07/2015           Débitos A           T           Guias de                          | Vencimento 01/02/2015 01/03/2015 01/04/2015 01/05/2015 28/11/2017 28/02/2018 28/03/2018 28/04/2018 28/05/2018 28/05/2018 28/06/2018 28/07/2018 28/04/2019 28/09/2017 28/02/2019 28/03/2019 01/06/2015 01/07/2015 01/08/2015 Cobrar: Tipo do Débito Pagamento:                                                                                                    | água<br>24,49<br>26,93<br>26,93<br>36,84<br>36,84<br>36,84<br>36,84<br>36,84<br>37,91<br>37,91<br>37,91<br>37,91<br>37,91<br>37,91<br>37,91<br>37,91<br>37,91<br>36,84<br>37,91<br>37,91<br>36,84<br>37,91<br>37,91<br>36,84<br>37,91<br>37,91<br>36,84<br>37,91<br>36,84<br>37,91<br>37,91<br>36,84<br>37,91<br>37,91<br>36,84<br>37,91<br>37,91<br>36,84<br>37,91<br>37,91<br>36,84<br>37,91<br>37,91<br>37,91<br>36,84<br>37,91<br>37,91<br>37,91<br>37,91<br>36,84<br>37,91<br>37,91<br>37,91<br>37,91<br>37,91<br>36,84<br>37,91<br>37,91<br>37,91<br>37,91<br>37,91<br>36,84<br>37,91<br>37,91<br>37,91<br>37,91<br>37,91<br>37,91<br>37,91<br>37,91<br>36,84<br>37,91<br>37,91<br>36,84<br>37,91<br>37,91<br>37,91<br>37,91<br>37,91<br>37,91<br>37,91<br>37,91<br>37,91<br>37,91<br>37,91<br>37,91<br>37,91<br>37,91<br>36,84<br>32,63<br>26,93<br>26,93<br>26,93<br>26,93                                                                                                    | Esgoto (<br>0,00<br>0,00<br>0,00<br>0,00<br>0,00<br>0,00<br>0,00<br>0,                                                                                                    | Débitos<br><u>139,53</u> 0,00 0,00 0,00 0,00 0,00 0,00 <u>361,93</u> 0,00 0,00 0,00 0,00 0,00 0,00 0,00 0,                                                                                                    | Créditos 1<br>0,00<br>0,00<br>0,00<br>0,00<br>0,00<br>0,00<br>0,00<br>0,                                                                                                    | Impostos<br>0,00<br>0,00<br>0, | VI. Conta<br>164,02<br>26,93<br>26,93<br>36,84<br>36,84<br>36,84<br>36,84<br>36,84<br>37,91<br>37,91<br>37,91<br>37,91<br>36,84<br>37,91<br>37,91<br>26,93<br>26,93<br>26,93<br>26,93<br>26,93                                                                                                    | Situação<br>NORMAL<br>NORMAL<br>NORMAL<br>NORMAL<br>NORMAL<br>NORMAL<br>NORMAL<br>NORMAL<br>NORMAL<br>NORMAL<br>NORMAL<br>NORMAL<br>NORMAL<br>NORMAL                                                             | VI. Item<br>Cobrado<br>164,02<br>26,93<br>26,93<br>36,84<br>36,84<br>36,84<br>36,84<br>36,84<br>37,91<br>37,91<br>37,91<br>37,91<br>37,91<br>37,91<br>26,93<br>26,93<br>26,93                                                                                                    |
| Mes/Ano           01/2015           02/2015           03/2015           04/2015           11/2017           02/2018           03/2018           04/2018           05/2018           06/2018           07/2018           12/2018           04/2019           09/2017           02/2019           03/2019           05/2015           06/2015           07/2015           Débitos A           Guias de                                      | Vencimento 01/02/2015 01/03/2015 01/04/2015 01/05/2015 28/11/2017 28/02/2018 28/03/2018 28/04/2018 28/05/2018 28/05/2018 28/06/2018 28/07/2018 28/06/2018 28/07/2018 28/02/2019 28/02/2019 28/02/2019 28/02/2019 01/06/2015 01/07/2015 01/07/2015 01/07/2015 01/08/2015 Cobrar: Tipo do Débito Pagamento: Tipo do Débito                                                                    | água<br>24,49<br>26,93<br>26,93<br>36,84<br>36,84<br>36,84<br>36,84<br>37,91<br>37,91<br>37,91<br>37,91<br>36,84<br>37,91<br>36,84<br>37,91<br>26,93<br>26,93<br>26,93<br>26,93<br>26,93                                                                                                    | Esgoto (<br>0,00<br>0,00<br>0, | Débitos<br>139,53<br>0,00<br>0,000<br>0,00<br>0,00         | Créditos 1<br>0,00<br>0,00<br>0,00<br>0,00<br>0,00<br>0,00<br>0,00<br>0,                                                                                                    | Impostos<br>0,00<br>0,00<br>0, | VI. Conta<br>164,02<br>26,93<br>26,93<br>36,84<br>36,84<br>36,84<br>36,84<br>37,91<br>37,91<br>37,91<br>37,91<br>37,91<br>37,91<br>26,93<br>26,93<br>26,93<br>26,93<br>26,93<br>26,93<br>26,93<br>26,93<br>26,93<br>26,93<br>26,93<br>26,93<br>26,93<br>26,93<br>26,93<br>26,93<br>26,93<br>26,93<br>26,93<br>26,93<br>26,93<br>26,94<br>26,94<br>27,91<br>26,94<br>26,94<br>27,91<br>26,94<br>27,91<br>26,94<br>27,91<br>26,94<br>27,91<br>26,94<br>27,91<br>26,94<br>27,91<br>26,93<br>26,94<br>27,91<br>27,91<br>26,93<br>26,94<br>27,91<br>26,93<br>26,94<br>27,91<br>26,93<br>26,93<br>26,94<br>27,91<br>27,91<br>26,93<br>26,93<br>26,93<br>26,93<br>26,93<br>26,93<br>26,93<br>26,93<br>26,94<br>26,94<br>27,91<br>26,93<br>26,93<br>26,94<br>27,91<br>26,93<br>26,93<br>26,94<br>26,94<br>26,94<br>26,95<br>26,95<br>26,9 | Situação<br>NORMAL<br>NORMAL<br>NORMAL<br>NORMAL<br>NORMAL<br>NORMAL<br>NORMAL<br>NORMAL<br>NORMAL<br>NORMAL<br>NORMAL<br>NORMAL<br>NORMAL<br>NORMAL<br>NORMAL<br>NORMAL<br>NORMAL<br>NORMAL                     | VI. Item<br>Cobrado<br>26,93<br>26,93<br>36,84<br>36,84<br>36,84<br>399,84<br>36,84<br>399,84<br>37,91<br>37,91<br>37,91<br>37,91<br>37,91<br>37,91<br>37,91<br>37,91<br>26,93<br>26,93<br>26,93<br>26,93                                                                                                    |
| Mes/Ano           01/2015           02/2015           03/2015           04/2015           11/2017           02/2018           03/2018           04/2018           05/2018           06/2018           07/2018           12/2018           04/2019           09/2017           02/2019           03/2019           05/2015           06/2015           07/2015           Débitos A           Guias de           Créditos                   | Vencimento 01/02/2015 01/03/2015 01/04/2015 01/05/2015 28/11/2017 28/02/2018 28/03/2018 28/04/2018 28/05/2018 28/05/2018 28/06/2018 28/07/2018 28/07/2018 28/04/2019 28/09/2017 28/02/2019 28/03/2019 01/06/2015 01/07/2015 01/07/2015 01/08/2015 Cobrar: Tipo do Débito Pagamento: Fipo do Débito A Realizar:                                                                              | água<br>24,49<br>26,93<br>26,93<br>36,84<br>36,84<br>36,84<br>36,84<br>37,91<br>37,91<br>37,91<br>37,91<br>37,91<br>36,84<br>37,91<br>36,84<br>37,91<br>26,93<br>26,93<br>26,93<br>26,93                                                                                                    | Esgoto (<br>0,00<br>0,00<br>0, | Débitos  139,53 0,00 0,00 0,00 0,00 0,00 0,00 0,00 0                                                                                                    | Créditos 1<br>0,00<br>0,00<br>0,00<br>0,00<br>0,00<br>0,00<br>0,00<br>0,                                                                                                    | Impostos<br>0,00<br>0,00<br>0, | VI. Conta<br>164,02<br>26,93<br>26,93<br>36,84<br>36,84<br>36,84<br>36,84<br>36,84<br>37,91<br>37,91<br>37,91<br>37,91<br>37,91<br>36,84<br>37,91<br>37,91<br>26,93<br>26,93<br>26,93<br>26,93<br>accela                                                                                                    | Situação<br>NORMAL<br>NORMAL<br>NORMAL<br>NORMAL<br>NORMAL<br>NORMAL<br>NORMAL<br>NORMAL<br>NORMAL<br>NORMAL<br>NORMAL<br>NORMAL<br>NORMAL<br>NORMAL<br>NORMAL<br>NORMAL<br>NORMAL                               | VI. Item<br>Cobrado<br>26,93<br>26,93<br>36,84<br>36,84<br>36,84<br>36,84<br>399,84<br>37,91<br>37,91<br>37,91<br>37,91<br>37,91<br>37,91<br>36,84<br>37,91<br>26,93<br>26,93<br>26,93<br>26,93                                                                                                    |
| Mes/Ano           01/2015           02/2015           02/2015           03/2015           04/2015           11/2017           02/2018           03/2018           04/2018           05/2018           06/2018           07/2018           12/2018           04/2019           09/2017           02/2019           03/2019           05/2015           06/2015           07/2015           Débitos A           Guias de           Créditos | Vencimento 01/02/2015 01/03/2015 01/04/2015 01/05/2015 28/11/2017 28/02/2018 28/03/2018 28/04/2018 28/06/2018 28/06/2018 28/06/2018 28/06/2018 28/06/2018 28/06/2018 28/06/2018 28/06/2018 28/06/2018 28/06/2019 28/09/2017 28/02/2019 28/09/2017 28/02/2019 28/09/2017 28/02/2019 01/06/2015 01/07/2015 01/07/2015 01/08/2015 Cobrar: Tipo do Débito Pagamento: Tipo do Débito A Realizar: | água<br>24,49<br>26,93<br>26,93<br>36,84<br>36,84<br>36,84<br>36,84<br>37,91<br>37,91<br>37,91<br>37,91<br>36,84<br>37,91<br>36,84<br>37,91<br>26,93<br>26,93<br>26,93<br>26,93<br>26,93<br>26,93                                                                                                    | Esgoto (<br>0,00<br>0,00<br>0, | Débitos<br>139,53<br>0,00<br>0,000<br>0,00<br>0,00         | Créditos 1<br>0,00<br>0,00 | Impostos<br>0,00<br>0,00<br>0, | VI. Conta<br>164,02<br>26,93<br>26,93<br>36,84<br>36,84<br>36,84<br>36,84<br>37,91<br>37,91<br>37,91<br>37,91<br>37,91<br>26,93<br>26,93<br>26,93<br>26,93<br>26,93<br>26,93<br>26,93<br>26,93<br>26,93<br>26,93<br>26,93<br>26,93<br>26,93<br>26,93<br>26,93<br>26,93<br>26,93<br>26,93<br>26,93<br>26,93<br>26,93<br>26,93<br>26,93<br>26,93<br>26,94<br>26,94<br>27,91<br>26,94<br>27,91<br>26,94<br>27,91<br>26,93<br>26,94<br>27,91<br>27,91<br>26,93<br>26,93<br>26,93<br>26,93<br>26,93<br>26,94<br>27,91<br>27,91<br>26,93<br>26,93<br>26,94<br>26,94<br>26,94<br>26,95<br>26,95<br>26,9 | Situação<br>NORMAL<br>NORMAL<br>NORMAL<br>NORMAL<br>NORMAL<br>NORMAL<br>NORMAL<br>NORMAL<br>NORMAL<br>NORMAL<br>NORMAL<br>NORMAL<br>NORMAL<br>NORMAL<br>NORMAL<br>NORMAL<br>NORMAL<br>NORMAL<br>NORMAL<br>NORMAL | VI. Item<br>Cobrado<br>164,02<br>26,93<br>26,93<br>36,84<br>36,84<br>36,84<br>36,84<br>399,84<br>37,91<br>37,91<br>37,91<br>37,91<br>37,91<br>26,93<br>26,93<br>26,94<br>26,93<br>26,94<br>26,95<br>26,95<br>26,95<br>26,95<br>26,95<br>26,95<br>26,95<br>26, |
| Pies/ Ano           01/2015           02/2015           03/2015           04/2015           11/2017           02/2018           03/2018           04/2018           05/2018           06/2018           07/2018           12/2018           04/2019           09/2017           02/2019           03/2019           05/2015           06/2015           07/2015           Débitos A           Guias de           Créditos                 | Vencimento 01/02/2015 01/03/2015 01/04/2015 01/05/2015 28/11/2017 28/02/2018 28/03/2018 28/04/2018 28/05/2018 28/05/2018 28/07/2018 28/07/2018 28/07/2018 28/02/2019 28/09/2017 28/02/2019 28/03/2019 01/06/2015 01/07/2015 01/07/2015 01/08/2015 Cobrar: Tipo do Débito Pagamento: Tipo do Débito A Realizar: Tipo do Crédito                                                              | água<br>24,49<br>26,93<br>26,93<br>36,84<br>36,84<br>36,84<br>36,84<br>37,91<br>37,91<br>37,91<br>37,91<br>37,91<br>36,84<br>37,91<br>36,84<br>37,91<br>26,93<br>26,93<br>26,93<br>26,93<br>26,93<br>26,93<br>26,93<br>26,93<br>26,93<br>26,93<br>26,93<br>26,93<br>26,93<br>26,93<br>26,93<br>26,93<br>26,94<br>8,95<br>8,95<br>1,95<br>1,9 | Esgoto (<br>0,00<br>0,00<br>0, | Débitos                                                                                                    | Créditos 1<br>0,00<br>0,00 | Impostos<br>0,00<br>0,00<br>0, | VI. Conta<br>164,02<br>26,93<br>26,93<br>36,84<br>36,84<br>36,84<br>37,91<br>37,91<br>37,91<br>37,91<br>37,91<br>26,93<br>26,93<br>26,93<br>26,93<br>26,93<br>26,93<br>26,93<br>26,93<br>26,93<br>26,93<br>26,93<br>26,93<br>26,93<br>26,93<br>26,93<br>26,93<br>26,93<br>26,93<br>26,93<br>26,93<br>26,93<br>26,94<br>37,91<br>37,91<br>36,84<br>37,91<br>37,91<br>37,91<br>36,84<br>37,91<br>37,91<br>36,84<br>37,91<br>37,91<br>36,84<br>37,91<br>37,91<br>37,91<br>36,84<br>37,91<br>37,91<br>36,84<br>37,91<br>37,91<br>36,84<br>37,91<br>37,91<br>36,84<br>37,91<br>36,84<br>37,91<br>36,84<br>37,91<br>36,84<br>37,91<br>36,84<br>37,91<br>36,84<br>37,91<br>36,84<br>37,91<br>37,91<br>36,84<br>37,91<br>37,91<br>37,91<br>37,91<br>36,84<br>37,91<br>36,84<br>37,91<br>36,84<br>37,91<br>36,84<br>37,91<br>37,91<br>30,93<br>30,93<br>30,9 | Situação<br>NORMAL<br>NORMAL<br>NORMAL<br>NORMAL<br>NORMAL<br>NORMAL<br>NORMAL<br>NORMAL<br>NORMAL<br>NORMAL<br>NORMAL<br>NORMAL<br>NORMAL<br>NORMAL<br>NORMAL<br>NORMAL<br>NORMAL<br>NORMAL<br>NORMAL<br>NORMAL | VI. Item<br>Cobrado<br>26,93<br>26,93<br>36,84<br>36,84<br>36,84<br>36,84<br>36,84<br>37,91<br>37,91<br>37,91<br>37,91<br>37,91<br>37,91<br>37,91<br>26,93<br>26,93<br>26,93<br>26,93<br>26,93                                                                                                    |

Desta vez, é possível consultar os itens do documento de cobrança que originou a mensagem de **CORTE EM ANDAMENTO, AVISO DE CORTE ENTREGUE** ou **AVISO DE CORTE EMITIDO**, com a possibilidade de imprimi-lo, clicando em **Emitir Doc. Cobrança**.

| COMPANHIA DE AGUAS<br>CNPJ:09.123.654/000<br>AVENIDA FELICIANO O<br>CEP: 58.015-                                                                                                    | E ESGOTOS DA PARAIBA                                                                                                    | C                                                                                                  | ODER RIGIGO                                                                                                    |  |  |  |  |
|----------------------------------------------------------------------------------------------------|----------------------------------------------------------------------------------------------------|----------------------------------------------------------------------------------------------------|----------------------------------------------------------------------------------------------------|--|--|--|--|
| AVENIDA FELICIANO (<br>CEP: 58.015-                                                                                                    |                                                                                                    |                                                                                                    | ORIE FISICO                                                                                                    |  |  |  |  |
| CEP: 58.015-                                                                                                    | TIRNE - CACEDA - TACUA                                                                                                    | PTRF 4                                                                                             | 3604463                                                                                                    |  |  |  |  |
| CAGEPA.                                                                                                    | CEP: 58.015- ATENDIMENTO SEQUENCIA                                                                                                    |                                                                                                    |                                                                                                    |  |  |  |  |
|                                                                                                    | 115                                                                                                    |                                                                                                    |                                                                                                    |  |  |  |  |
| ome/Endereço                                                                                                    |                                                                                                    |                                                                                                    |                                                                                                    |  |  |  |  |
| M CONST                                                                                                    | AP202/IAND - JAPDIM                                                                                                    | TIPODA SANTA P                                                                                     | TTA DR 58300-                                                                                                    |  |  |  |  |
| OR PRODE                                                                                                    | AP202/IAND - DARDIM I                                                                                                    | SOROPA SANIA N                                                                                     | TIA PB 50500-                                                                                                    |  |  |  |  |
|                                                                                                    |                                                                                                    |                                                                                                    |                                                                                                    |  |  |  |  |
| rupo/Rota/Seg.Rota Mat:                                                                                                    | rícula Inscrição                                                                                                    | )                                                                                                  | Data da Emissão                                                                                                    |  |  |  |  |
| 60/000006/0000 705                                                                                                    | 9561. 003.010.                                                                                                    | 160.0586.000                                                                                       | 15/07/2019                                                                                                    |  |  |  |  |
| ategoria Principal                                                                                                    | Situação da Ligação da Ag                                                                                                    | ua Situação da I                                                                                   | Ligação de Esgoto                                                                                                    |  |  |  |  |
| ESIDENCIAL                                                                                                    | LIGADO<br>DADOS DO CORTR                                                                                                    | POTENCIAL                                                                                          |                                                                                                    |  |  |  |  |
| ipo                                                                                                    | Executor                                                                                                    |                                                                                                    |                                                                                                    |  |  |  |  |
| CAVALETE RAMAL                                                                                                    |                                                                                                    | LOI                                                                                                |                                                                                                    |  |  |  |  |
| REDE RET. HIDR                                                                                                    | Data                                                                                                    | Hora                                                                                               | ra                                                                                                    |  |  |  |  |
| LENTILHA SUPRESSÃO                                                                                                    |                                                                                                    |                                                                                                    |                                                                                                    |  |  |  |  |
|                                                                                                    | DADOS DO HIDROMETRO                                                                                                    | Localizad                                                                                          | -                                                                                                    |  |  |  |  |
| 12N126717                                                                                                    | Leitura                                                                                                    | INL                                                                                                | .0                                                                                                    |  |  |  |  |
|                                                                                                    | MOTIVO DA NAO EXECUÇÃO DO                                                                                                    | CORTE                                                                                              |                                                                                                    |  |  |  |  |
| ipo                                                                                                    |                                                                                                    | O O ODDER TH NO                                                                                    | ORDO CON O                                                                                                    |  |  |  |  |
| CLIENTE NÃO DEPMITIU                                                                                                    | CLIENTE O ME                                                                                                    | SMO NÃO FICA IS                                                                                    | ENTO DO PAGAMENT                                                                                                    |  |  |  |  |
| CONTA PAGA                                                                                                    |                                                                                                    |                                                                                                    |                                                                                                    |  |  |  |  |
| CONTINUA CORTADO                                                                                                    | CORTE INTERNO                                                                                                    | , AUTORIZADO PE                                                                                    | LO CLIENTE                                                                                                    |  |  |  |  |
| CLIENTE EM ACORDO                                                                                                    |                                                                                                    |                                                                                                    |                                                                                                    |  |  |  |  |
| omçoub.                                                                                                    |                                                                                                    | , ,                                                                                                |                                                                                                    |  |  |  |  |
|                                                                                                    | DO OF TENER                                                                                                    | / /                                                                                                | :                                                                                                    |  |  |  |  |
| ASSINATURA                                                                                                    | DO CLIENTE                                                                                                    | DATA                                                                                               | HORA                                                                                                    |  |  |  |  |
| ASSINATURA                                                                                                    | DO CLIENTE                                                                                                    | DATA                                                                                               | HORA                                                                                                    |  |  |  |  |
| ASSINATURA                                                                                                    | P PCCOTOC DA DAPATRA                                                                                                    | DATA                                                                                               | HORA<br>DO CLIENTE                                                                                                    |  |  |  |  |
| COMPANHIA DE AGUAS                                                                                                    | E ESGOTOS DA PARAIBA                                                                                                    | DĂTA<br>VIA<br>C                                                                                   | HORA<br>DO CLIENTE<br>ORTE FISICO                                                                                                    |  |  |  |  |
| COMPANHIA DE AGUAS<br>CNPJ:09.123.654/000<br>AVENIDA FELICIANO O                                                                                                    | E ESGOTOS DA PARAIBA<br>D1-87<br>CIRNE - CAGEPA - 220 - JAGUA                                                                                                    | DĂTA<br>VIA<br>C<br>RIBE                                                                           | HORA<br>DO CLIENTE<br>ORTE FISICO                                                                                                    |  |  |  |  |
| COMPANHIA DE AGUAS<br>CNPJ:09.123.654/000<br>AVENIDA FELICIANO O<br>CEP: 58.015-570                                                                                                    | E ESGOTOS DA PARAIBA<br>01-87<br>CIRNE - CAGEPA - 220 - JAGUA<br>ATENDIMENTY                                                                                                    | DÁTA<br>VIA<br>C<br>RIBE<br>D 4                                                                    | HORA<br>DO CLIENTE<br>ORTE FISICO                                                                                                    |  |  |  |  |
| COMPANHIA DE AGUAS<br>CNPJ:09.123.654/000<br>AVENIDA FELICIANO O<br>CEP: 58.015-570                                                                                                    | E ESGOTOS DA PARAIBA<br>D1-87<br>CIRNE - CAGEPA - 220 - JAGUA<br>ATENDIMENT<br>115                                                                                                    | DATA<br>VIA<br>C<br>ARIBE<br>0 4                                                                   | HORA<br>DO CLIENTE<br>ORTE FISICO                                                                                                    |  |  |  |  |
| COMPANHIA DE AGUAS<br>CNPJ:09.123.654/000<br>AVENIDA FELICIANO O<br>CEP: 58.015-570                                                                                                    | E ESGOTOS DA PARAIBA<br>D1-87<br>CIRNE - CAGEPA - 220 - JAGUA<br>ATENDIMENTO<br>115                                                                                                    | DATA<br>VIA<br>C<br>URIBE<br>0 4<br>Data de Emiss                                                  | HORA<br>DO CLIENTE<br>ORTE FISICO<br>3604463<br>ão: 15/07/2019                                                                                                    |  |  |  |  |
| ASSINATURA<br>COMPANHIA DE AGUAS<br>CNPJ:09.123.654/000<br>AVENIDA FELICIANO O<br>CEP: 58.015-570<br>REFERÊNCIA                                                                                                    | E ESGOTOS DA PARAIBA<br>D1-87<br>CIRNE - CAGEPA - 220 - JAGUA<br>ATENDIMENTY<br>115<br>VENCIMENTO                                                                                                    | DATA<br>VIA<br>C<br>URIBE<br>0 4<br>Data de Emiss                                                  | HORA<br>DO CLIENTE<br>ORTE FISICO<br>3604463<br>ão:15/07/2019<br>VALOI<br>26.00                                                                                                    |  |  |  |  |
| ASSINATURA<br>COMPANHIA DE AGUAS<br>CNPJ:09.123.654/000<br>AVENIDA FELICIANO O<br>CEP: 58.015-570<br>REFERÊNCIA<br>06/2015                                                                                                    | E ESGOTOS DA PARAIBA<br>D1-87<br>CIRNE - CAGEPA - 220 - JAGUA<br>ATENDIMENTY<br><b>115</b><br>VENCIMENTO<br>01/07/2015<br>01/06/2015                                                                                                    | DATA<br>VIA<br>C<br>RIBE<br>D<br>Data de Emiss                                                     | HORA<br>DO CLIENTE<br>ORTE FISICO<br>3604463<br>ão:15/07/2019<br>VALO<br>26.9<br>26.9                                                                                                    |  |  |  |  |
| ASSINATURA<br>COMPANHIA DE AGUAS<br>CNPJ:09.123.654/000<br>AVENIDA FELICIANO O<br>CEP: 58.015-570<br>REFERÊNCIA<br>06/2015<br>05/2015                                                                                                    | E ESGOTOS DA PARAIBA<br>D1-87<br>CIRNE - CAGEPA - 220 - JAGUA<br>ATENDIMENTO<br>115<br>VENCIMENTO<br>01/07/2015<br>01/06/2015                                                                                                    | DATA<br>VIA<br>C<br>RIBE<br>D<br>Data de Emiss                                                     | HORA<br>DO CLIENTE<br>ORTE FISICO<br>3604463<br>\$0:15/07/2019<br>VALO<br>26,9<br>26,9 |  |  |  |  |
| ASSINATURA<br>COMPANHIA DE AGUAS<br>CNPJ:09.123.654/000<br>AVENIDA FELICIANO O<br>CEP: 58.015-570<br>REFERÊNCIA<br>06/2015<br>05/2015<br>04/2015                                                                                                    | E ESGOTOS DA PARAIBA<br>01-87<br>CIRNE - CAGEPA - 220 - JAGUA<br>ATENDIMENTO<br>01/07/2015<br>01/06/2015<br>01/05/2015                                                                                                    | DATA<br>VIA<br>C<br>Q<br>Data de Emiss                                                             | HORA<br>DO CLIENTE<br>ORTE FISICO<br>3604463<br>ão:15/07/2019<br>VALO<br>26,9<br>26,9  |  |  |  |  |
| ASSINATURA<br>COMPANHIA DE AGUAS<br>CNPJ:09.123.654/000<br>AVENIDA FELICIANO O<br>CEP: 58.015-570<br>REFERÊNCIA<br>06/2015<br>05/2015<br>04/2015<br>03/2015                                                                                                    | E ESGOTOS DA PARAIBA<br>01-87<br>CIRNE - CAGEPA - 220 - JAGUA<br>ATENDIMENTO<br>01/07/2015<br>01/06/2015<br>01/05/2015<br>01/04/2015                                                                                                    | DATA<br>VIA<br>C<br>C<br>Data de Emiss                                                             | HORA<br>DO CLIENTE<br>ORTE FISICO<br>3604463<br>ão:15/07/2019<br>VALO<br>26.9<br>26.9<br>26.9<br>26.9                                                                                                    |  |  |  |  |
| COMPANHIA DE AGUAS<br>CNPJ:09.123.654/000<br>AVENIDA FELICIANO O<br>CEP: 58.015-570<br>REFERÊNCIA<br>06/2015<br>05/2015<br>04/2015<br>03/2015<br>02/2015                                                                                                    | E ESGOTOS DA PARAIBA<br>D1-87<br>CIRNE - CAGEPA - 220 - JAGUA<br>ATENDIMENTY<br><b>115</b><br><b>VENCIMENTO</b><br>01/07/2015<br>01/06/2015<br>01/05/2015<br>01/04/2015<br>01/03/2015                                                                                                 | DATA<br>VIA<br>C<br>RIBE<br>D<br>Data de Emiss                                                     | HORA<br>DO CLIENTE<br>ORTE FISICO<br>3604463<br>ão: 15/07/2019<br>VALOI<br>26.93<br>26.93<br>26.93<br>26.93<br>26.93<br>26.93<br>26.93                                                                                                    |  |  |  |  |
| COMPANHIA DE AGUAS<br>CNPJ:09.123.654/000<br>AVENIDA FELICIANO O<br>CEP: 58.015-570<br>REFERÊNCIA<br>06/2015<br>05/2015<br>04/2015<br>03/2015<br>02/2015<br>01/2015                                                                                                    | E ESGOTOS DA PARAIBA<br>D1-87<br>CIRNE - CAGEPA - 220 - JAGUA<br>ATENDIMENTO<br>01/07/2015<br>01/06/2015<br>01/05/2015<br>01/03/2015<br>01/03/2015<br>01/02/2015                                                                                                    | DATA<br>VIA<br>C<br>RIBE<br>D<br>Data de Emiss                                                     | HORA<br>DO CLIENTE<br>ORTE FISICO<br>3604463<br>50:15/07/2019<br>VALO<br>26.92<br>26.92<br>26.93<br>26.93<br>26.9                                                                                               |  |  |  |  |
| ASSINATURA<br>COMPANHIA DE AGUAS<br>CNPJ:09.123.654/000<br>AVENIDA FELICIANO O<br>CEP: 58.015-570<br>REFERÊNCIA<br>06/2015<br>05/2015<br>04/2015<br>03/2015<br>02/2015<br>01/2015                                                                                                    | E ESGOTOS DA PARAIBA<br>01-87<br>CIRNE - CAGEPA - 220 - JAGUA<br>ATENDIMENTO<br>01/07/2015<br>01/06/2015<br>01/05/2015<br>01/04/2015<br>01/03/2015<br>01/02/2015                                                                                                    | DATA<br>VIA<br>C<br>RIBE<br>D<br>Data de Emiss                                                     | HORA<br>DO CLIENTE<br>ORTE FISICO<br>3604463<br>40:15/07/2019<br>VALOI<br>26,93<br>26,93<br>26,93<br>26,93<br>164,02                                                                                                    |  |  |  |  |
| ASSINATURA<br>COMPANHIA DE AGUAS<br>CNPJ:09.123.654/000<br>AVENIDA FELICIANO O<br>CEP: 58.015-570<br>REFERÊNCIA<br>06/2015<br>05/2015<br>04/2015<br>03/2015<br>02/2015<br>01/2015                                                                                                    | E ESGOTOS DA PARAIBA<br>01-87<br>CIRNE - CAGEPA - 220 - JAGUA<br>ATENDIMENTO<br>01/07/2015<br>01/06/2015<br>01/05/2015<br>01/04/2015<br>01/03/2015<br>01/02/2015<br>01/02/2015                                                                                                    | DATA<br>VIA<br>C<br>C<br>Data de Emiss                                                             | HORA<br>DO CLIENTE<br>ORTE FISICO<br>3604463<br>40,15/07/2019<br>VALO<br>26,93<br>26,93<br>26,93<br>26,93<br>26,93<br>164,02<br>838,43                                                                                                    |  |  |  |  |
| ASSINATURA<br>COMPANHIA DE AGUAS<br>CNPJ:09.123.654/000<br>AVENIDA FELICIANO (<br>CEP: 58.015-570<br>REFERÊNCIA<br>06/2015<br>05/2015<br>04/2015<br>03/2015<br>02/2015<br>01/2015<br>01/2015                                                                                                   | E ESGOTOS DA PARAIBA<br>D1-87<br>CIRNE - CAGEPA - 220 - JAGUA<br>ATENDIMENTO<br>01/07/2015<br>01/06/2015<br>01/05/2015<br>01/03/2015<br>01/02/2015<br>01/02/2015<br>01/02/2015<br>01/02/2015<br>01/02/2015<br>01/02/2015<br>01/02/2015                                                | DATA<br>VIA<br>C<br>C<br>Data de Emiss                                                             | HORA<br>DO CLIENTE<br>ORTE FISICO<br>3604463<br>50:15/07/2019<br>VALOU<br>26.93<br>26.93<br>26.93<br>26.93<br>164.02<br>838,43                                                                                                    |  |  |  |  |
| ASSINATURA<br>COMPANHIA DE AGUAS<br>CNPJ:09.123.654/00(<br>AVENIDA FELICIANO (<br>CEP: 58.015-570<br>REFERÊNCIA<br>06/2015<br>05/2015<br>04/2015<br>03/2015<br>02/2015<br>01/2015<br>01/2015<br>03.010.160.0586.000                                                                            | E ESGOTOS DA PARAIBA<br>D1-87<br>CIRNE - CAGEPA - 220 - JAGUA<br>ATENDIMENTO<br>01/07/2015<br>01/06/2015<br>01/05/2015<br>01/03/2015<br>01/03/2015<br>01/02/2015<br>01/02/2015<br>Nome/Endereço<br>JM CONST E SERVICOS LTDA                                                           | DATA<br>VIA<br>C<br>C<br>Data de Emiss                                                             | HORA<br>DO CLIENTE<br>ORTE FISICO<br>3604463<br>ão:15/07/2019<br>VALOI<br>26.93<br>26.93<br>26.93<br>26.93<br>164.02<br>838.43                                                                                                    |  |  |  |  |
| ASSINATURA<br>COMPANHIA DE AGUAS<br>CNPJ:09.123.654/000<br>AVENIDA FELICIANO (<br>CEP: 58.015-570<br>REFERÊNCIA<br>06/2015<br>05/2015<br>04/2015<br>03/2015<br>02/2015<br>01/2015<br>01/2015<br>nscrição 1<br>ndereço: RUA PROJETADA                                                           | E ESGOTOS DA PARAIBA<br>D1-87<br>CIRNE - CAGEPA - 220 - JAGUA<br>ATENDIMENTO<br>01/07/2015<br>01/06/2015<br>01/05/2015<br>01/03/2015<br>01/03/2015<br>01/02/2015<br>01/02/2015<br>Nome/Endereço<br>JM CONST E SERVICOS LTDA<br>- JARDI                                                | DATA<br>VIA<br>C<br>RIBE<br>D<br>Data de Emiss<br>Data de Emiss<br>ITO:<br>M EUROPA SANTA          | HORA<br>DO CLIENTE<br>ORTE FISICO<br>3604463<br>50:15/07/2019<br>VALO<br>26,92<br>26,92<br>26,92<br>26,92<br>164,02<br>838,43<br>RITA PB 58300-                                                                                                    |  |  |  |  |
| ASSINATURA<br>COMPANHIA DE AGUAS<br>CNPJ:09.123.654/000<br>AVENIDA FELICIANO (<br>CEP: 58.015-570<br>REFERÊNCIA<br>06/2015<br>05/2015<br>04/2015<br>03/2015<br>02/2015<br>02/2015<br>01/2015<br>03.010.160.0586.000<br>ndereço: RUA PROJETADA<br>atrícula<br>059561.                           | E ESGOTOS DA PARAIBA<br>D1-87<br>CIRNE - CAGEPA - 220 - JAGUA<br>ATENDIMENTO<br>01/07/2015<br>01/06/2015<br>01/05/2015<br>01/03/2015<br>01/02/2015<br>01/02/2015<br>OUTROS MESES EM DÉBI<br>Nome/Endereço<br>JM CONST E SERVICOS LTDA<br>- JARDI                                      | DATA<br>VIA<br>C<br>RIBE<br>D<br>Data de Emiss<br>Data de Emiss<br>ITO:<br>M EUROPA SANTA<br>Valor | HORA<br>DO CLIENTE<br>ORTE FISICO<br>3604463<br>40:15/07/2019<br>VALOI<br>26,93<br>26,93<br>26,93<br>26,93<br>164,02<br>838,43<br>RITA PB 58300-<br>1,137 1                                                                                                    |  |  |  |  |
| ASSINATURA<br>COMPANHIA DE AGUAS<br>CNPJ:09.123.654/000<br>AVENIDA FELICIANO (<br>CEP: 58.015-570<br>REFERÊNCIA<br>06/2015<br>05/2015<br>04/2015<br>03/2015<br>02/2015<br>02/2015<br>01/2015<br>01/2015<br>03.010.160.0586.000<br>Indereço: RUA PROJETADA<br>atrícula<br>059561.               | E ESGOTOS DA PARAIBA<br>D1-87<br>CIRNE - CAGEPA - 220 - JAGUA<br>ATENDIMENTO<br>01/07/2015<br>01/06/2015<br>01/05/2015<br>01/04/2015<br>01/03/2015<br>01/02/2015<br>OUTROS MESES EM DÉBI<br>Nome/Endereço<br>JM CONST E SERVICOS LTDA<br>- JARDI<br>Número do Documento               | DATA<br>VIA<br>C<br>RIBE<br>D<br>Data de Emiss<br>Data de Emiss<br>ITO:<br>M EUROPA SANTA<br>Valor | HORA<br>DO CLIENTE<br>ORTE FISICO<br>3604463<br>E0:15/07/2019<br>VALO<br>26,9:<br>26,9:<br>26,9:<br>26,9:<br>26,9:<br>164,02<br>838,43<br>RITA PB 58300-<br>1.137,1                                                                                                    |  |  |  |  |
| ASSINATURA<br>COMPANHIA DE AGUAS<br>CNPJ:09.123.654/000<br>AVENIDA FELICIANO (<br>CEP: 58.015-570<br>REFERÊNCIA<br>06/2015<br>05/2015<br>04/2015<br>03/2015<br>02/2015<br>02/2015<br>01/2015<br>03.010.160.0586.000<br>Indereço: RUA PROJETADA<br>atrícula<br>059561.                          | E ESGOTOS DA PARAIBA<br>D1-87<br>CIRNE - CAGEPA - 220 - JAGUA<br>ATENDIMENTO<br>01/07/2015<br>01/06/2015<br>01/06/2015<br>01/05/2015<br>01/03/2015<br>01/02/2015<br>01/02/2015<br>OUTROS MESES EM DÉBI<br>Nome/Endereço<br>JM CONST E SERVICOS LTDA<br>- JARDI<br>Número do Documento | DATA<br>VIA<br>C<br>C<br>Data de Emiss<br>Data de Emiss<br>UTO:<br>M EUROPA SANTA<br>Valor         | HORA<br>DO CLIENTE<br>ORTE FISICO<br>3604463<br>ao:15/07/2019<br>VALO<br>26,93<br>26,93<br>26,93<br>26,93<br>26,93<br>164,03<br>838,43<br>RITA PB 58300-<br>1.137,1<br>-0                                                                                                    |  |  |  |  |
| ASSINATURA<br>COMPANHIA DE AGUAS<br>CNPJ:09.123.654/00(<br>AVENIDA FELICIANO (<br>CEP: 58.015-570<br>REFERÊNCIA<br>06/2015<br>05/2015<br>04/2015<br>03/2015<br>02/2015<br>01/2015<br>01/2015<br>01/2015<br>03.010.160.0586.000<br>ndereço: RUA PROJETADA<br>atrícula<br>059561.<br>82610000011 | E ESGOTOS DA PARAIBA<br>D1-87<br>CIRNE - CAGEPA - 220 - JAGUA<br>ATENDIMENTO<br>01/07/2015<br>01/06/2015<br>01/05/2015<br>01/03/2015<br>01/03/2015<br>01/02/2015<br>01/02/2015<br>OUTROS MESES EM DÉBI<br>Nome/Endereço<br>JM CONST E SERVICOS LTDA<br>- JARDI<br>Número do Documento | DATA<br>VIA<br>C<br>C<br>Data de Emiss<br>Data de Emiss<br>UTO:<br>M EUROPA SANTA<br>Valor         | HORA<br>DO CLIENTE<br>ORTE FISICO<br>3604463<br>ao:15/07/2019<br>VALO:<br>26,9:<br>26,9:<br>26,9:<br>26,9:<br>26,9:<br>26,9:<br>164,0:<br>838,4:<br>RITA PB 58300:<br>1.137,1<br>-0                                                                                                    |  |  |  |  |
| ASSINATURA<br>COMPANHIA DE AGUAS<br>CNPJ:09.123.654/000<br>AVENIDA FELICIANO (<br>CEP: 58.015-570<br>REFERÊNCIA<br>06/2015<br>05/2015<br>04/2015<br>03/2015<br>02/2015<br>02/2015<br>01/2015<br>01/2015<br>03.010.160.0586.000<br>Indereço: RUA PROJETADA<br>atrícula<br>059561.               | E ESGOTOS DA PARAIBA<br>D1-87<br>CIRNE - CAGEPA - 220 - JAGUA<br>ATENDIMENTO<br>01/07/2015<br>01/06/2015<br>01/05/2015<br>01/04/2015<br>01/03/2015<br>01/02/2015<br>01/02/2015<br>OUTROS MESES EM DÉBI<br>Nome/Endereço<br>JM CONST E SERVICOS LTDA<br>- JARDI<br>Número do Documento | DATA<br>VIA<br>C<br>RIBE<br>D<br>Data de Emiss<br>Data de Emiss<br>ITO:<br>M EUROPA SANTA<br>Valor | HORA<br>DO CLIENTE<br>ORTE FISICO<br>3604463<br>50:15/07/2019<br>VALO<br>26,9<br>26,9<br>26,9<br>26,9<br>26,9<br>26,9<br>164,0<br>838,4<br>RITA PB 58300-<br>1.137.1                                                                                                    |  |  |  |  |

## Funcionalidade dos Botões

Veja, abaixo, uma descrição da funcionalidade dos botões desta tela.

| Botão    | Descrição da Funcionalidade                                                                                                    |
|----------|----------------------------------------------------------------------------------------------------|
| R        | Ao clicar neste botão, o sistema permite consultar um dado na base de dados.                                                                                                    |
| 8        | Ao clicar neste botão, o sistema apaga o conteúdo do campo em exibição.                                                                                                    |
| Voltar   | Utilize este botão para voltar para a aba anterior.                                                                                                    |
| Avançar  | Utilize este botão para avançar para a próxima aba.                                                                                                    |
| Cancelar | Utilize este botão para fechar esta funcionalidade e voltar para a tela inicial<br>do sistema.                                                                                                    |
| <b>9</b> | Ao clicar neste botão, o <b>Hint</b> na linha de <b>Dados do Imóvel</b> exibe os dados, e<br>o <b>hint</b> ao lado da <b>Situação de Água</b> somente será exibido quando o imóvel<br>estiver na situação de cortado, contendo os dados do corte. |

## Referências

#### **Pesquisar Imóvel**

**Consultar Imóvel** 

**Manter Imóvel** 

**Inserir Cliente** 

#### **Termos Principais**

Imóvel

Vídeos

Devoluções do Imóvel

Clique aqui para retornar ao Menu Principal do GSAN

### From: https://www.gsan.com.br/ - Base de Conhecimento de Gestão Comercial de Saneamento

Permanent link: https://www.gsan.com.br/doku.php?id=ajuda:devolucoes\_imovel

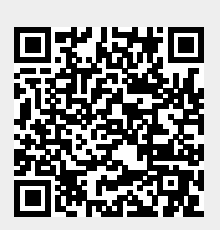

Last update: 15/07/2019 20:46